# 【2023年7月23日帰着以降用】

# 全国を対象とした観光需要喚起策 (全国旅行支援)

# 補助金申請マニュアル

# <旅行事業者用 >

# 令和5年8月16日 < Ver.4.0.0 >

# 「ウェルカニとっとり得々割」事務局

# 更新履歴

| Ver       | 更新日       | 更新内容                                                                                             |
|-----------|-----------|--------------------------------------------------------------------------------------------------|
| 暫定版       | 2023/8/9  | 更新(暫定版の公開)<br>STEP3 申請時使用するシステムの変更(新補助金審査管理システム)<br>補助金審査管理システムと修学旅行補助金審査管理システムは運用停止(暫定版)        |
| Ver.4.0.0 | 2023/8/16 | P9     一部文言追加       P25     一部画像差し替え       P37     予算枠状況の確認を新規作成       巻末     宿泊施設管理番号の都道府県コード一覧 |

#### 補助金申請について

- ●補助金申請の概要/補助金申請に必要な様式/補助金申請に関する注意事項・・ P3
- ●補助金申請にあたり、保管が必要となる書類・・・・・・・・・・ P4-5
- ●補助金申請の流れ・・・・・・・・・・・・・・・・・・・・・・・・・・ P6
- ●補助金申請の期間/補助金申請の期間に関する注意事項・・・・・・・・・P7
- (参考)補助金申請の審査承認までの考え方・・・・・・・・・・・・・・・・・・ P8
- (参考)新補助金審査管理システムを使用していない都道府県を含む旅行の補助金申請について・・・ P9 (参考)振込実施の考え方・・・・・・・・・・・・・・・・・・・・・・・・・・・・・・・・・・ P10
- STEP1 事業者マイページにログインし、実績内訳シートをダウンロードする
  - 手順1 事業者マイページにアクセスする
  - 手順2 事業者マイページにログインする
  - 手順3 ログイン後、ダウンロードタブから実績内訳シート(統一様式1号) をダウンロードする

#### STEP2 実績内訳シート(統一様式1号)を入力する

- 手順1 基本情報を入力する
- 手順2 交通機関情報を入力する ※日帰り又は交通付宿泊の場合
- 手順3 代表者情報、補助金対象人数、金額を入力する
- 手順4 宿泊先を入力する、申請項目判定を確認する
- 表明保証を確認・チェックする
- 手順5 作成した実績内訳シート(統一様式1号)をCSVファイルに変換し、保存する

#### STEP3 新補助金審査管理システムに実績内訳シートをアップロードし、申請する

- 手順1 新補助金審査管理システムにアクセスする
- 手順2 申請ファイルを作成し、実績データを取り込む
- 手順3 申請ファイルを選択し、申請する
- 日帰り旅行の申請の注意点

#### STEP4 審査状況を確認する

申請ファイルを検索し、ステータスを確認する 各県から届く審査最終承認通知を確認する

#### STEP5 事業者マイページから県ごとに補助金請求書を確認・提出する

- 手順1 事業者マイページにて請求書一覧を確認する
- 手順2 補助金請求書(データ)を確認する
- 手順3 各補助金請求書を提出する

#### 手続完了 着金を確認する

事業者マイページにて振込状況を確認する

#### 各県予算枠の内訳・推移を確認する

(参考)宿泊施設管理番号の都道府県コード一覧

本マニュアルに記載の、事業者マイページ及び新補助金審査管理システムの操作方法については、 以下マニュアルをご確認ください。(事業者マイページからダウンロードが可能です。)

・事業者マイページ システム操作マニュアル

・新補助金審査管理システム
 システム操作マニュアル

## 補助金申請の概要

「全国を対象とした観光需要喚起策」に登録の旅行事業者様が、本事業の対象となる商品を販売し補助金の請求を行う場合は、旅行実施月ごと(月に1回又は2回)に販売実績の報告が必要です。「実績内訳シート(統一様式1号)」を新補助金審査管理システムからアップロードし、申請してください。

また、各県にて最終承認後「事業者マイページ」から<u>県ごとに</u>「全国旅行支援補助金交 付申請書兼実績報告書(統一様式2号)」(以下「補助金請求書(統一様式2号)」とい う。)をご提出ください。

#### <補助金申請で使用するシステム>

- ・事業者マイページ: <u>https://biz.tm.jata-net.or.jp/BIZ/login.php</u>
- ・新補助金審査管理システム:事業者マイページからアクセス可能です

## 補助金申請に必要な様式

| 様式名称            | 様式入手方法                     | 概要                                    | 提出システム           |  |  |
|-----------------|----------------------------|---------------------------------------|------------------|--|--|
| 実績内訳シート(統一様式1号) | 事業者マイページ<br>からダウンロード       | 補助金申請を行う際に販売した旅行商<br>品の実績を入力し、提出する書類。 | 新補助金審査<br>管理システム |  |  |
| 補助金請求書(統一様式2号)  | 最終承認後、<br>事業者マイページ<br>にて確認 | 各県が最終承認をし、県ごとの補助金<br>請求額が明記された書類。     | 事業者<br>マイページ     |  |  |

※日帰り旅行の場合は、「実績内訳シート(統一様式1号)」に加え「旅程表」の提出が 必要です。

「旅程表」には、日帰り旅行の構成要素である往復の運送サービス(A群)と旅行目的地での現地アクティビティ等(B群)を明記してください。

## 補助金申請に関する注意事項

- ・申請基準は、各県の定めに準じます。
- ・補助金申請(実績内訳シートの作成)は、県ごとに分ける必要はありません。
- ・申請内容については、全国を対象とした観光需要喚起策の各県の定めに基づいて 審査を行います。確認事項が発生した場合、書類の訂正や、確認書類の提出をお 願いする場合があります。
- ・申請の内容が適正でないと判断した場合、否認となる可能性があります。 なお、支払い済みの補助金についても、不適切と判断された場合は返還を求めます。

#### 【オンラインでの補助金申請が難しい場合】

オンラインでの申請が難しい場合は、別途各県事務局までお問い合わせください。

## 補助金申請にあたり、保管が必要となる書類

補助金申請にあたり、旅行事業者は以下1~3の全ての書類を必ず保管ください。
以下書類については、県事務局等での審査や国の監査機関の求めに応じて提出いただく場合があります。
実績内訳シート(統一様式1号)の記載項目が正確であることを証明できる以下1~3の帳票を必ず保管してください。
その中には、
予約の内容を特定することができる番号
旅行代金割引額
割引後の支払額
が記載されている帳票が必要となります。
※以下書類の提出を求めた場合、申請内容の適格性が確認できるまで、補助金の支払いは保留となります。

※書類の提出や事情聴取等に応じていただけない場合、補助金の支払いができない場合 がございます。

#### 1. 旅行代金の請求から入金までの証明ができる書類

(1) 旅行者に発行した請求書 請求先氏名又は名称、発行者氏名又は名称、補助対象旅行代金合計、販売補助額、 販売補助金適用後の旅行者支払額、請求内容、旅行年月日を記載したもの

## (2) 旅行者からの入金が証明できるもの 領収書控え:内訳(宛先、金額、発行日、事業者名等)および 入金方法(現金、クレジット、振込等)が記載されたもの ただし、領収書控えがない場合または入金方法(現金、クレジット、振込み等)が 記載されていない場合は、それを証明する書類として次の①~③の保管が必要 ①現金の場合:入金が確認できる事業者の帳票、出納帳等 ②クレジットカードまたは電子マネー利用の場合:事業者控え、利用データ等 ③振込みの場合:振込みを証明できる利用口座の通帳コピー、振込データ等

| 旅行形態    | 書類名                                                                                                    |
|---------|----------------------------------------------------------------------------------------------------|
|         | <ul> <li>(1)該当商品および手配内容が証明できる予約記録(旅行代金記載)</li> <li>(2)最終旅程表、(3)該当商品がわかるパンフレット(データ等)</li> <li>(4)日帰り旅行の場合は、構成要素のうち現地アクティビティ等の利用を<br/>証明する書類(有料利用が証明できるクーポン券面コピー等)</li> </ul> |
| 募集型企画旅行 | 各種交通機関の利用を証明する書類<br>●券面に金額の記載がない企画商品を利用した場合<br>(5)予約内容が記載された最終旅程表<br>※ただし券面に金額が記載された個札(団体乗車券含む)を利用した場合は<br>受注型企画旅行・手配旅行と同様の取扱<br>●貸切バスを利用した場合<br>(6) 運送引受書                  |

#### 2. 契約内容を証明できる書類

## 2. 契約内容を証明できる書類

| 旅行形態    | 書類名                                                                                                    |  |  |  |  |  |  |  |  |  |  |  |
|---------|----------------------------------------------------------------------------------------------------|--|--|--|--|--|--|--|--|--|--|--|
|         | <ul> <li>(1)取引条件説明書面、(2)旅行代金の内訳が分かる書類</li> <li>(3)最終旅程表、(4)各施設の手配書</li> <li>(5)日帰り旅行の場合は、構成要素のうち現地アクティビティ等の利用を<br/>証明する書類(有料利用が証明できるクーポン券面コピー等)</li> <li>(6)各県が定める全国旅行支援対象商品販売開始日より前に旅行契約が<br/>成立している旅行については、本事業で定める確定書面</li> </ul>                                                                                                    |  |  |  |  |  |  |  |  |  |  |  |
| 受注型企画旅行 | <ul> <li>各種交通機関の利用を証明する書類</li> <li>●個札「団体乗車券含む」等、券面に金額が記載されたものを利用した場合</li> <li>(7)航空機利用を証明する書類</li> <li>搭乗したことを証明する書類(搭乗証明書または搭乗案内)</li> <li>(8)鉄道、高速バス、船舶の利用を証明する書類</li> <li>使用済原券(提出の際はコピー)または乗車(乗船)かつ</li> <li>降車(下船)を証明できる書類</li> <li>●貸切バスを利用した場合</li> <li>(9)運送引受書</li> </ul>                                                                                      |  |  |  |  |  |  |  |  |  |  |  |
|         | <ul> <li>(1)旅行代金の内訳が分かる書類</li> <li>(2)各施設の手配書(料金が記載された施設の回答書)</li> <li>(3)日帰り旅行の場合は、構成要素のうち現地アクティビティ等の利用を<br/>証明する書類(有料利用が証明できるクーポン券面コピー等)および<br/>最終旅程表</li> </ul>                                                                                                    |  |  |  |  |  |  |  |  |  |  |  |
| 手配旅行    | <ul> <li>各種交通機関の利用を証明する書類</li> <li>個札「団体乗車券含む」等、券面に金額が記載されたものを利用した場合 <ul> <li>(4) 航空機利用を証明する書類</li> <li>搭乗したことを証明する書類(搭乗証明書または搭乗案内)</li> </ul> </li> <li>(5) 鉄道、高速バス、船舶の利用を証明する書類 <ul> <li>使用済原券(提出の際はコピー)または乗車(乗船)かつ</li> <li>降車(下船)を証明できる書類</li> </ul> </li> <li>貸切バスを利用した場合 <ul> <li>(6) 運送引受書</li> </ul> </li> <li>貸切タクシー(ハイヤー)を利用した場合</li> <li>(7) 最終旅程表</li> </ul> |  |  |  |  |  |  |  |  |  |  |  |

3. その他

前項目に掲げる書類のほか、その他必要な書類として県事務局等が指定した一切の情報

## 補助金申請の流れ

- ①事業者マイページから都度、最新の「実績内訳シート(統一様式1号)」をダウン ロードし、本事業の対象となる商品の販売実績を入力します。(旅行実施月ごと)
- ②新補助金審査管理システムにログイン後、「実績内訳シート(統一様式1号)」の データをアップロードし、申請を行います。
- ③「実績内訳シート(統一様式1号)」の入力内容を基に審査を行います。 ※審査の中で確認事項が発生した場合、訂正や確認書類の提出をお願いする場合があります。 また、申請内容が適正でないと判断した場合、否認となる場合があります。
- ④県ごとに審査最終承認通知が届きます。
- ⑤最終承認後、県ごとに「補助金請求書(統一様式2号)」が自動生成されます。 事業者マイページにて内容を確認・提出します。
- ⑥補助金請求書(統一様式2号)が提出された県分について、各県より補助金の振込みを 行います。

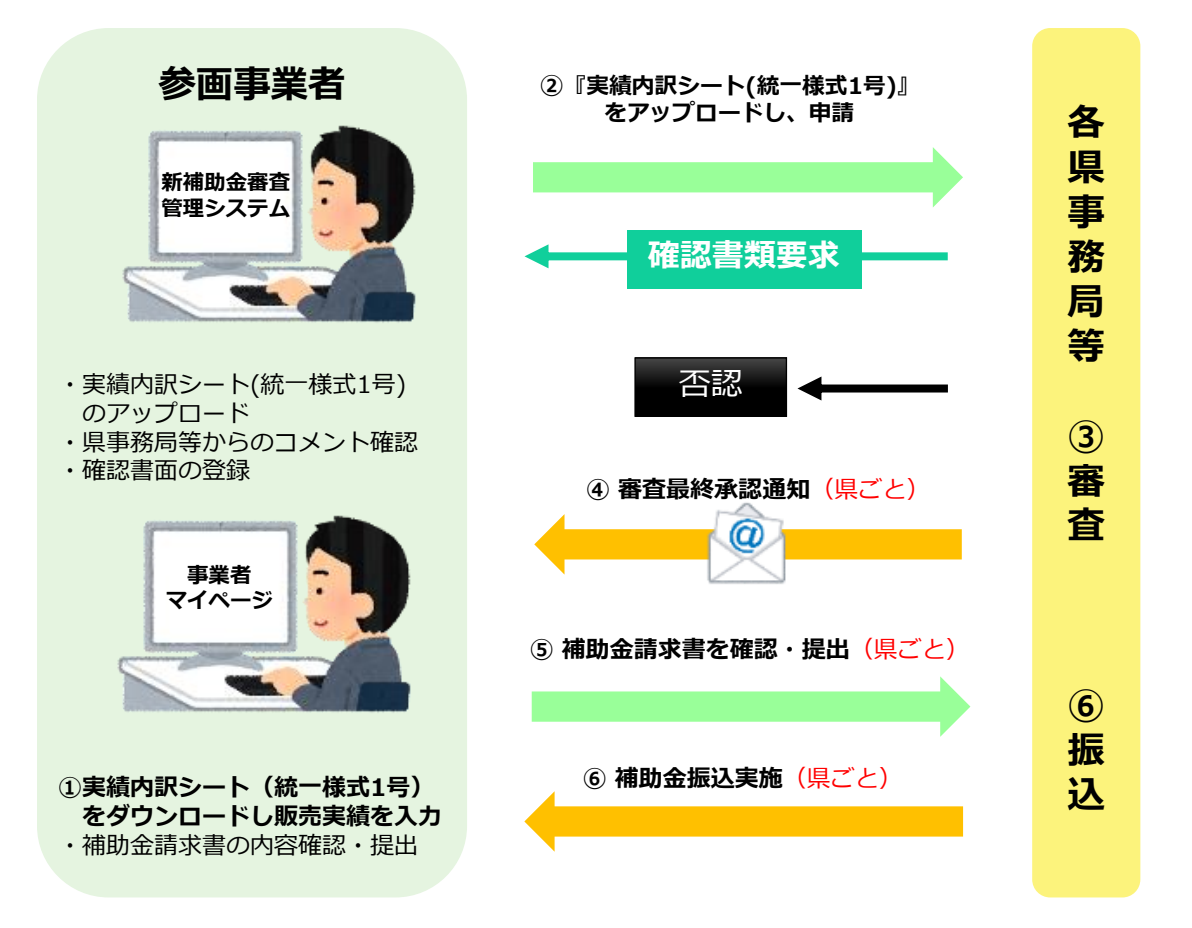

## 補助金申請の期間

補助金申請は、回数(月に1回または2回)の選択が可能です。 ※月をまたぐ旅行の場合は、<u>帰着日基準で</u>申請してください。 ※販売実績がない月については、報告不要です。

#### 【月に1回補助金申請する場合】

該当期間:当月1日帰着~末日帰着分 報告期間:翌月1日~15日

#### 【月に2回補助金申請する場合】

<前半>

該当期間:当月1日帰着~15日帰着分 報告期間:当月16日~末日

<後半> 該当期間:当月16日帰着~末日帰着分 報告期間:翌月1日~15日

| 旅行実施期間                                     | 補助金申請受付期間                   |
|--------------------------------------------|-----------------------------|
| 7月23日帰着分~7月31日帰着分                          | 8月16日(水)~ <b>8月31日(木)</b>   |
| 8月1日帰着分~8月15日帰着分                           | 8月16日(水)~ <b>8月31日(木)</b>   |
| 8月1日帰着分~8月31日帰着分<br>もしくは 8月16日帰着分~8月31日帰着分 | 9月1日(金)~ <b>9月15日(金)</b>    |
| 9月1日帰着分~9月15日帰着分                           | 9月16日(土)~ <b>9月30日(土)</b>   |
| 9月1日帰着分~9月30日帰着分<br>もしくは 9月16日帰着分~9月30日帰着分 | 10月1日(日)~ <b>10月15日(日)</b>  |
| 10月1日帰着分                                   | 10月16日(月)~ <b>10月31日(火)</b> |

※事業期間は各県により異なります。詳しくは各県発信の事務連絡をご確認ください。 ※10/2帰着分以降の申請期限については別途ご案内をお待ちください。

## 補助金申請の期間に関する注意事項

・上記期間以外の新規申請および変更については、受け付けできません。 必ず期間内に補助金申請をお願いします。

・既に該当期間分を申請済みで追加等が発生した場合は、追加分のみ申請してください。

## (参考) 補助金申請の審査承認までの考え方

一度の補助金申請に対して、以下の通り審査を進行します。

#### <u>パターン①</u>

ー次審査で、10件全件一次承認となった場合は、全件ともA県、B県の最終審査へ進みます。 続いて、A県5件、B県5件の審査で、いずれも最終承認となった場合、 旅行事業者はA県、B県全件分の補助金請求が可能となります。

#### <u>パターン②</u>

ー次審査で、1件確認書類審査中の案件がある場合、 全件の審査結果が確定するまで、A県、B県の最終審査へは進みません。

#### <u>パターン③</u>

ー次審査で、1件一次否認、他は一次承認となった場合、 一次承認された9件のみA県、B県の最終審査へ進みます。 続いて、A県5件、B県4件の審査で、いずれも最終承認となった場合、 旅行事業者はA県5件、B県4件の承認分のみ補助金請求が可能となります。

### <審査承認までの流れ(イメージ)>

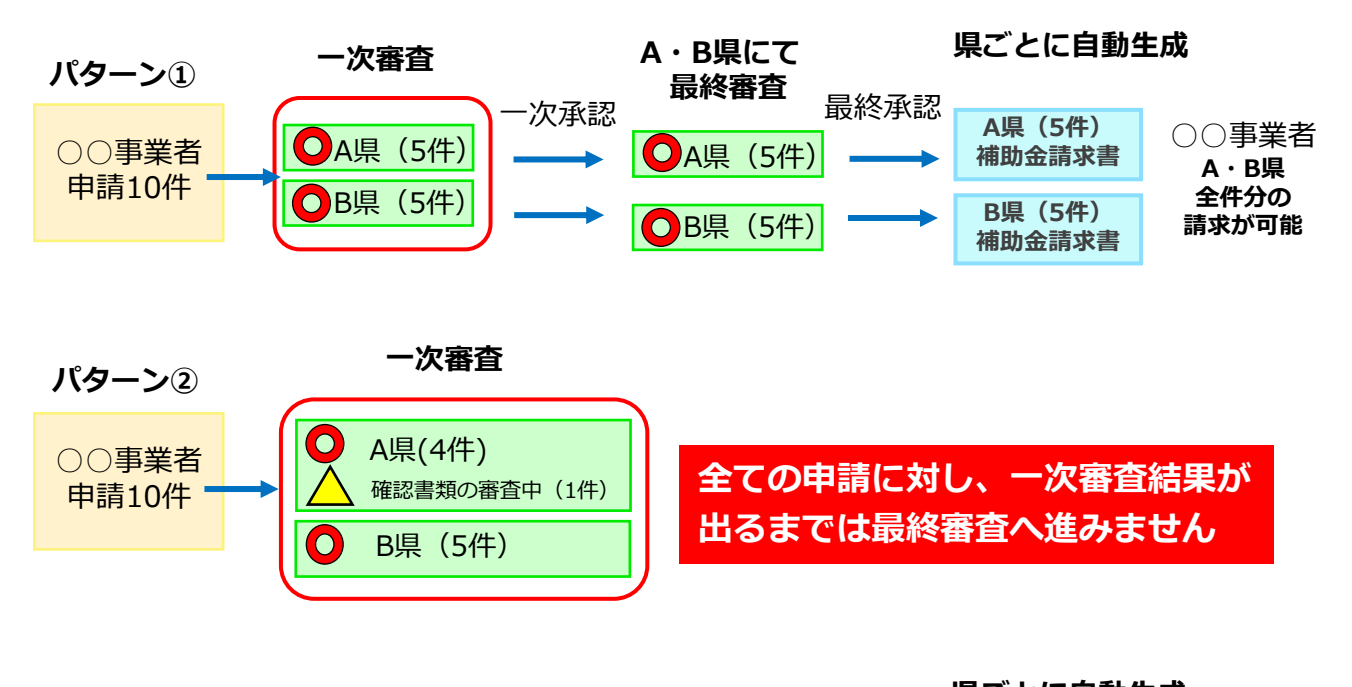

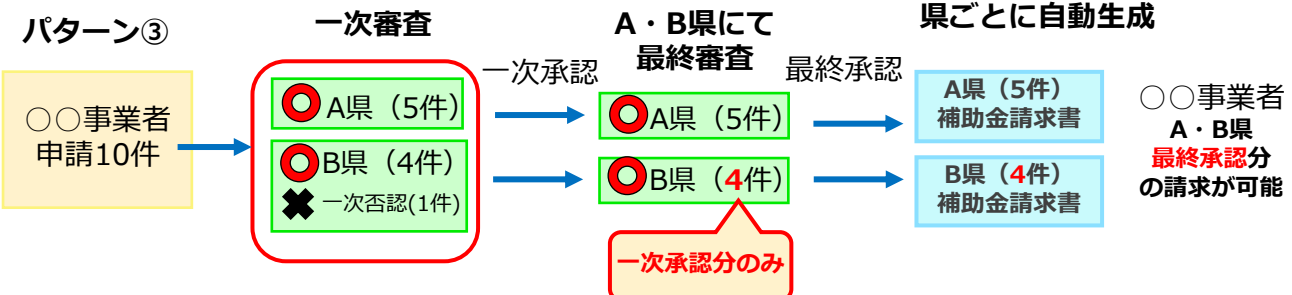

## (参考)新補助金審査管理システムを使用していない都道府県を含む旅行の 補助金申請について

複数の都道府県を含む旅程で、一部の都道府県が新補助金審査管理システムを使用していない場合は、 その都道府県分をあらかじめ除いて申請を行う、もしくは、切り分けることなく混在したままで申請 を行うことも可能です。

ただし、補助金のお支払いは、新補助金審査管理システムを使用している県分のみ行います。

※新補助金審査管理システムを使用していない都道府県分を混在して申請する場合、該当都道府県の 宿泊施設管理番号欄には3桁の宿泊先都道府県コード+「00000」を入力ください。(巻末参照) (例:「東京都」の場合、宿泊施設管理番号欄「11300000」を入力)

<新補助金審査管理システム 申請画面 イメージ>

新補助金審査管理システムを使用していない都道府県分を混在して申請した場合 → 新補助金審査管理システムを使用している県分の補助金のみ振込みます

※「販売停止期間中の予約」や「予算枠終了」となった県を跨ぐ旅行の場合は、 該当県分を切り分けまたは按分して申請いただく必要がございます。

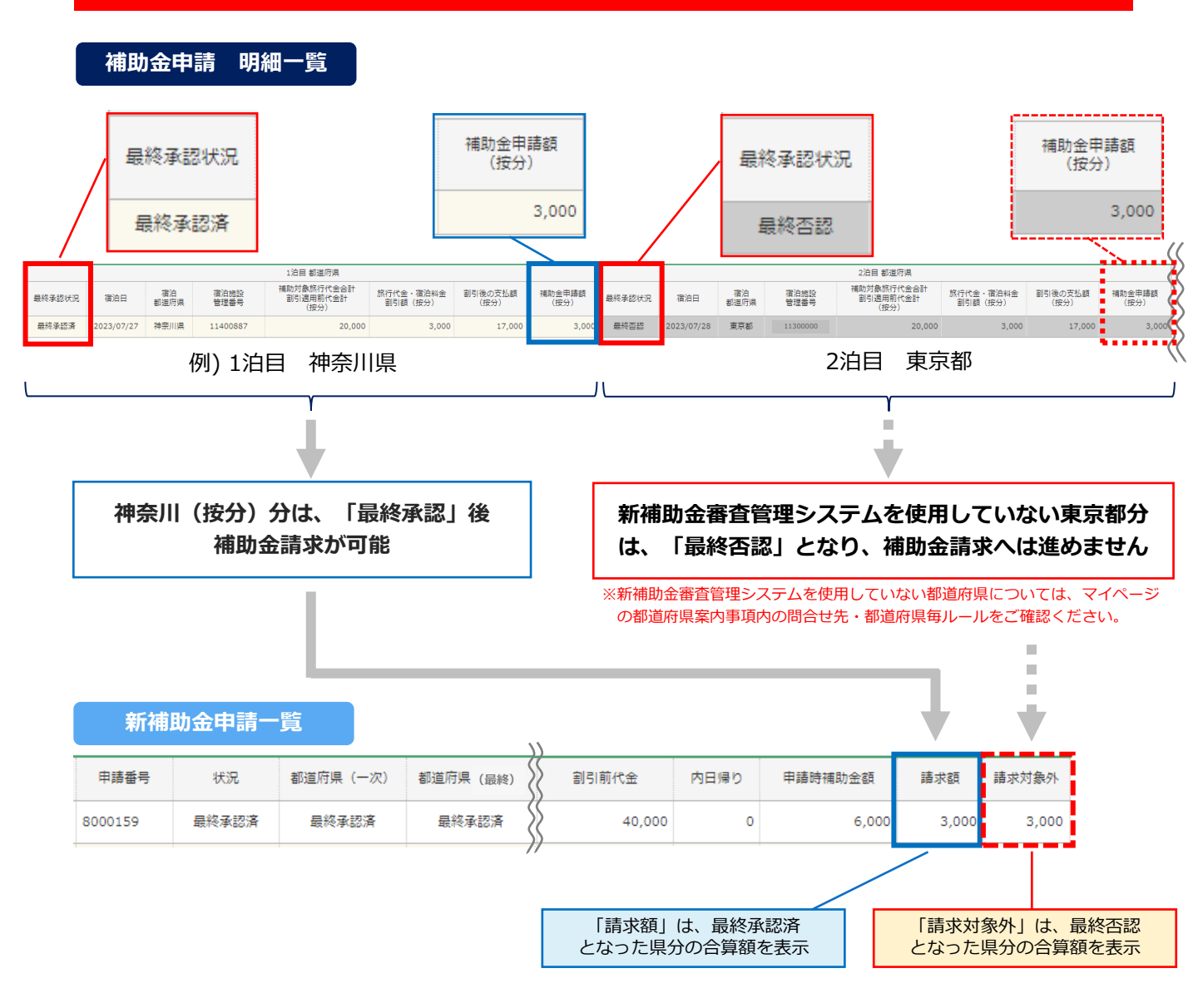

9

## (参考)振込実施の考え方

最終承認された振込予定金額について以下の通り手続きされます。

#### 【補助金請求書(統一様式2号)提出】

最終承認後、県ごとに、補助金請求書(統一様式2号)が自動生成されます。 事業者マイページにて補助金請求書(統一様式2号)の内容を確認し、提出してください。 ※**補助金請求書(統一様式2号)を確認・提出していない場合、当該県分の振込手続きができません。** 

#### 【振込手続き】

提出された各県分の補助金請求書(統一様式2号)の内容と最終承認された振込予定金額を照合し、 各県ごとに提出された補助金請求書(統一様式2号)の合算額の支払手続きを行います。

※補助金請求書(統一様式2号)発行から支払い完了までの精算状況についは、事業者マイページから確認が 可能です。

#### <請求書提出~振込実施までのイメージ>

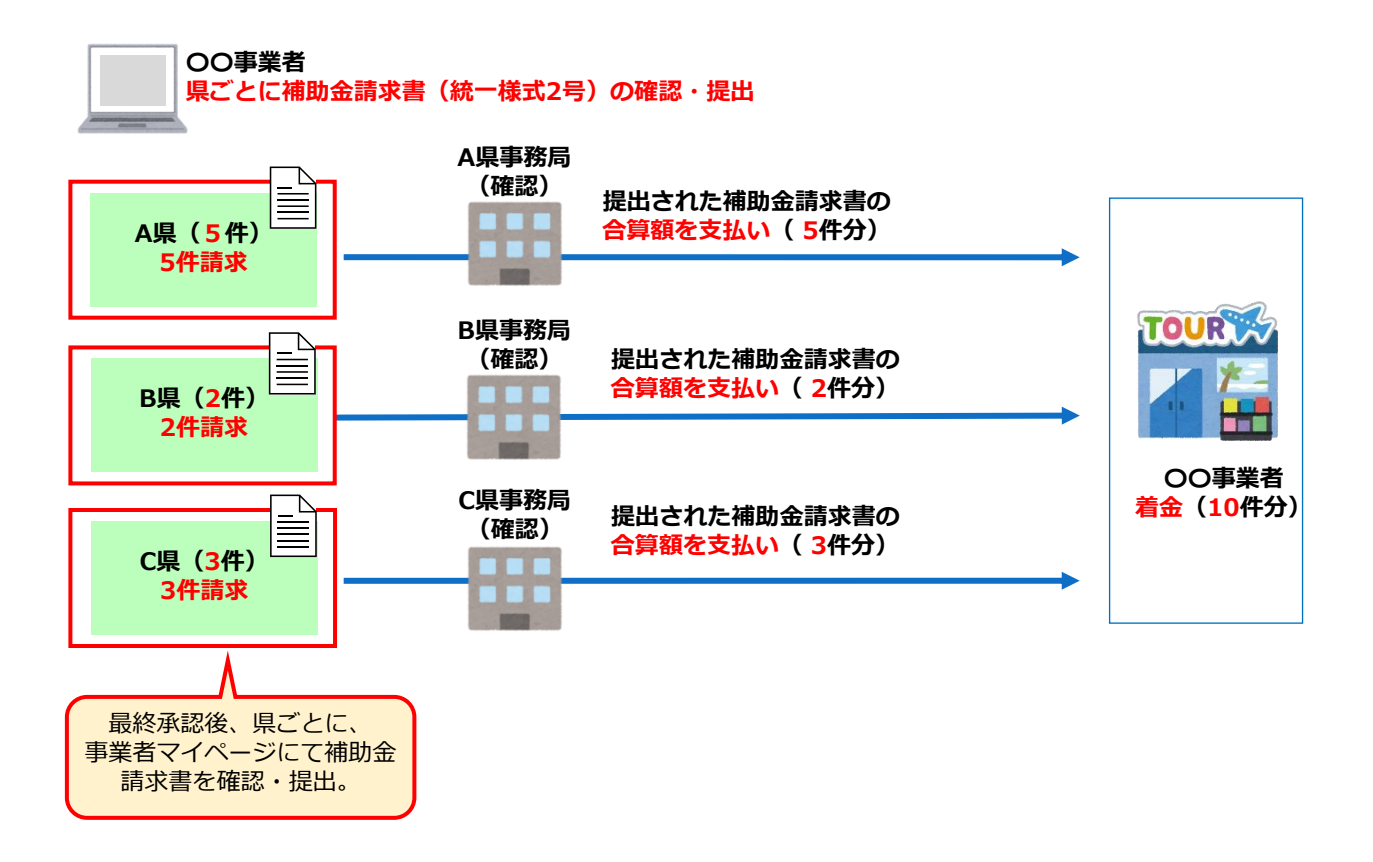

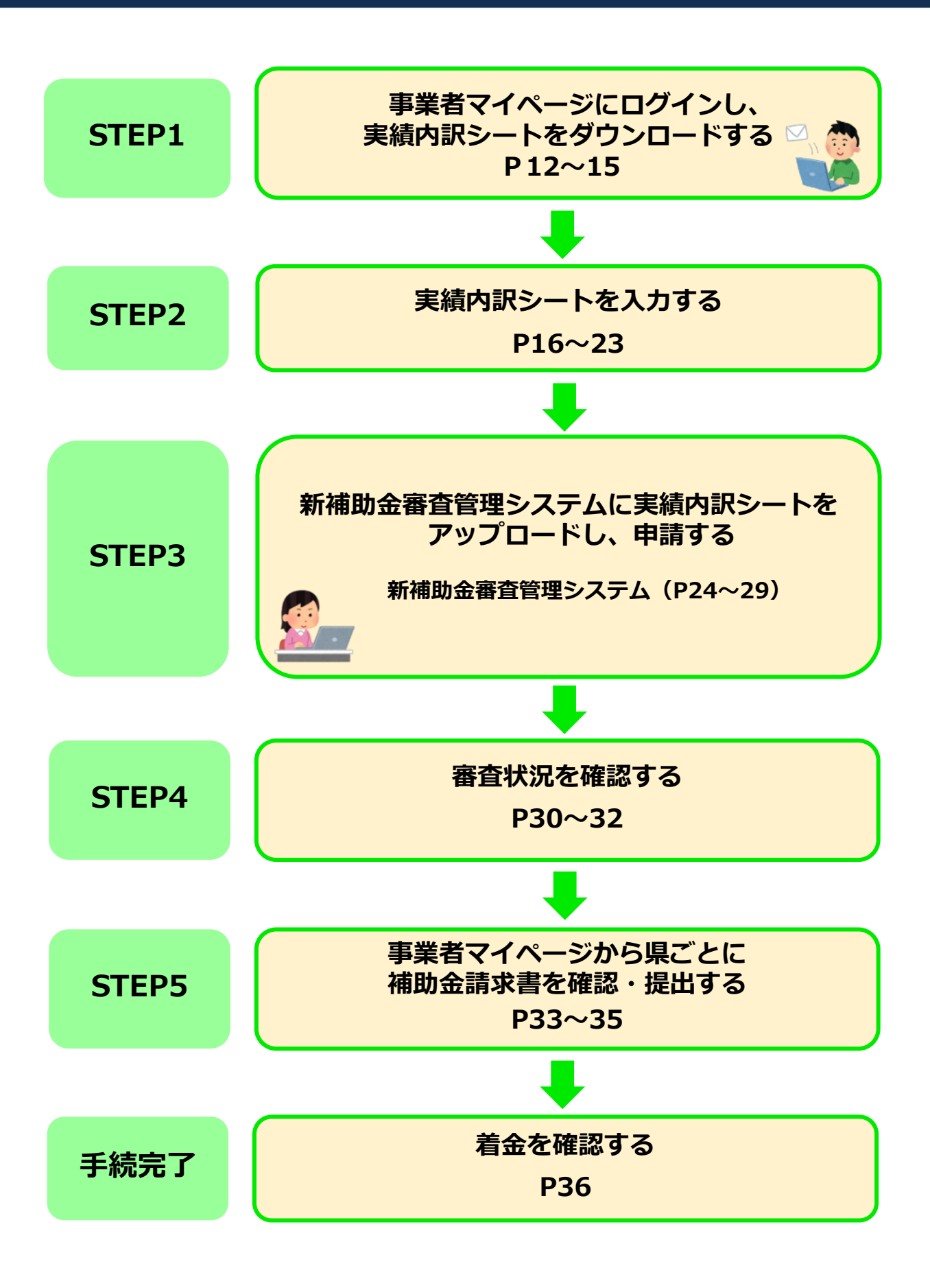

# 事業者マイページにログインし、 STEP1 実績内訳シートをダウンロードする

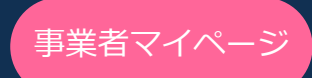

## 手順1 事業者マイページにアクセスする

補助金申請を行うにあたり、はじめに事業者マイページから「実績内訳シート(統一様式1号)」 のダウンロードが必要となります。 以下URLから事業者マイページにアクセスしてください。

## 事業者マイページURL : <u>https://biz.tm.jata-net.or.jp/BIZ/login.php</u>

## (1) パソコンのWEBブラウザを立ち上げます。

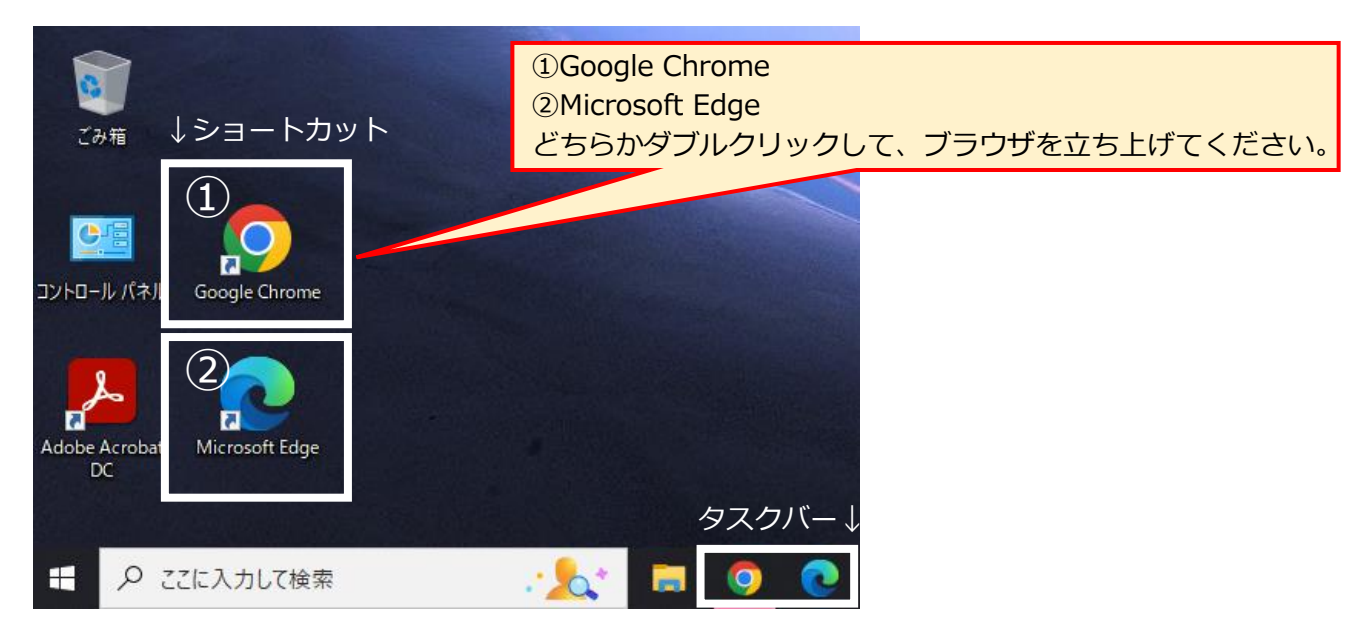

(2) 事業者マイページのURLを入力し、ログイン画面にアクセスします。

・Google Chromeの場合

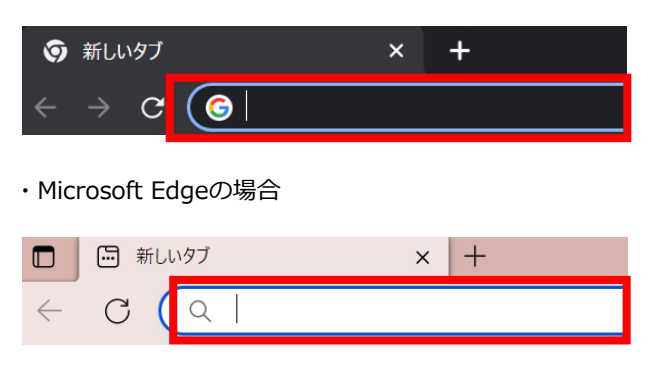

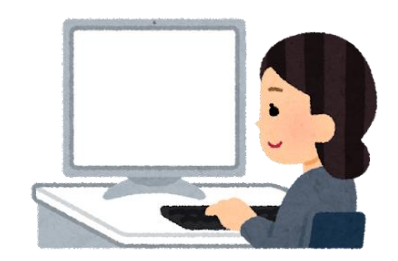

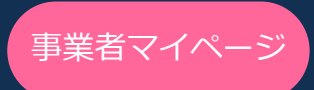

## 手順2 事業者マイページにログインする

ログイン画面が表示されたら、ログインID、アカウント、パスワードを入力し、 二段階認証を行います。

(1) <u>登録完了時にメールで通知されたログインID、アカウント、パスワード</u>を入力 してください。

| ログイン                       |
|----------------------------|
|                            |
| ログイン I D<br>ログインIDを入力して下さい |
| アカウント<br>アカウントを入力して下さい     |
| パスワード<br>パスワードを入力して下さい     |
| ログイン                       |

(2) ご登録のメールアドレス宛に二段階認証コードがメールで通知されますので、 ログイン画面にて、通知された認証コードを入力してください。 ※ご利用のメールソフトにより、通知が受信トレイ以外(迷惑メールフォルダ等) に振り分けられる可能性があります。

| 【全国旅行支援事業者マイページ】2段階認証コード通知                                                                                                    |
|----------------------------------------------------------------------------------------------------|
| ※このメールはシステムからの自動送信です。                                                                                                    |
| ■認証コード: 6桁の数字                                                                                                    |
| ※ログインした心当たりがない場合、ログインアカウントが不正に利用された可能性がありま<br>す。パスワードを再設定してください。<br>※有効期限は、1 段階目のログインを行ってから 30 分間です。<br>※有効期限が切れた場合は、お手数ですが再度はじめからログインを行ってください。<br>※このメールは、送信専用メールアドレスから配信されています。 |
|                                                                                                    |
|                                                                                                    |

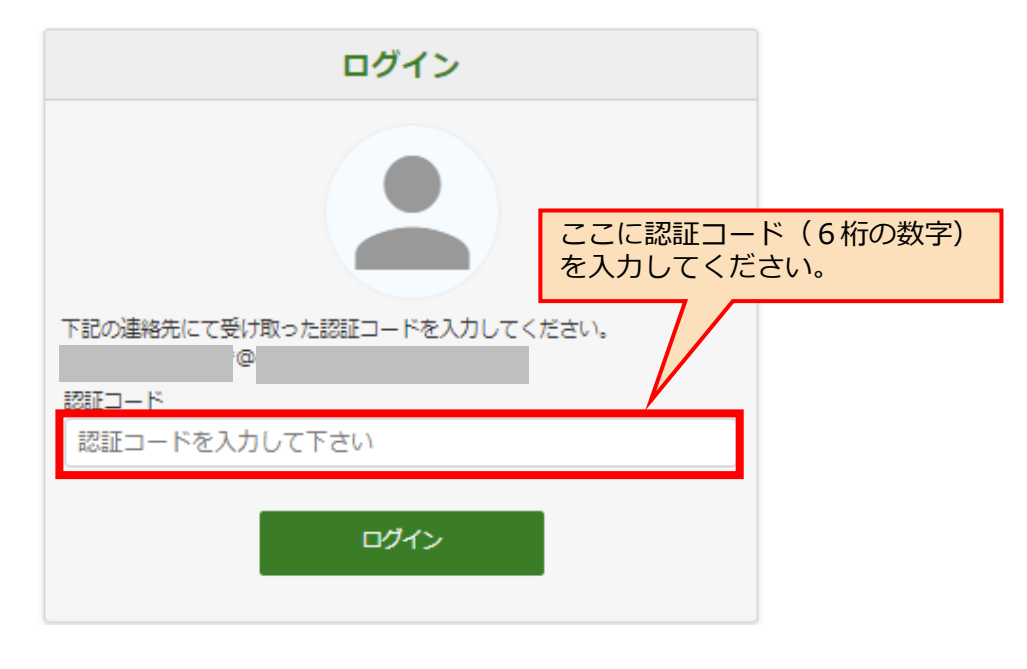

注)認証コードの有効期限は、1段階目のログイン後30分です。

## 手順3 ログイン後、ダウンロードタブから 実績内訳シート(様式1号)をダウンロードする

| TOP お知らせ 企業情報 都道府県承認状況確認 電子クーポン    | ·同意事項登録 予算枠状況確認 - | 販売状況報告·販売見込報告· | 補助金精算 👇 | 都道府県案内事項、 | ダウンロード | 説明動画      |
|------------------------------------|-------------------|----------------|---------|-----------|--------|-----------|
| 補助金審査管理システム * 新補助金審査管理システム パスワード変更 | FAQ検索             |                |         |           |        |           |
| ТОР                                |                   |                | 安全にご利用い | ただくため、定期的 | はパスワート | 「をお願いします。 |
| お知らせ【直近2週間のお知らせ37件】 お知らせ一          | 覧へ]               |                |         |           | · 2    | リック       |
| 補助金請求書(統一様式2号)の未提出があります            | 「求書一覧へ」           |                |         |           |        |           |
| 都道府県別 販売停止期間・事業対象外期間一覧 最新          | 情報はこちら            |                |         |           |        |           |
| 都道府県別 販売開始・事業終了日一覧 最新情報はこ          | ちら                |                |         |           |        |           |
|                                    | ダウンロート            | ~              |         |           |        |           |
|                                    |                   | タイトル           |         | ダ         | ウンロード  |           |
|                                    | 統一様式1号            | (3000件)_8      | 月9日付    | 5         | ブウンロード |           |
|                                    |                   |                |         |           |        | _         |
|                                    | ※統一様式1号は          | 8月9日掲載済み       | ・です。    |           | フリック   |           |

 事業者マイページにログインし、

 STEP1
 実績内訳シートをダウンロードする

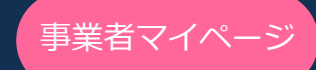

## マクロの適用について

実績内訳シート(統一様式1号)をダウンロードしファイルを開くと、以下画面が表示される 場合があります。その場合、CSVの変換ができませんので「マクロの有効化」を設定してください。 ※ダウンロードファイル(統一様式1号)を開く前に【マクロの設定方法】を行ってください。

<実績内訳シート(統一様式1号)ダウンロード後のイメージ>

|                                 |                                | × = = = ≫ •   ₩<br>= = = = = = =   ⊞ • | viii viii viii viii viii viii viii vii |                | 翻挿入 ▼ ∑<br>駆削除 ▼ ■<br><b> 聞書式 ▼                                   </b> | * A<br>Z<br>並べ結えと 検索と<br>* フィルター ~ 選択 * | データ<br>分析<br>日本<br>日本<br>日本<br>日本 |     |
|---------------------------------|--------------------------------|----------------------------------------|----------------------------------------|----------------|------------------------------------------------------------------------|-----------------------------------------|-----------------------------------|-----|
| 🛞 t‡11771                       | リスク このファイルのソースが信頼できないため、Micros | oft_によりマクロの実行がブロックされました                | 詳細を表示                                  |                |                                                                        |                                         |                                   | ×   |
| A1                              |                                | ✓ f <sub>*</sub> 20201124-E2           |                                        |                |                                                                        |                                         |                                   | ~   |
| 1                               |                                |                                        |                                        |                |                                                                        |                                         | +                                 | + - |
| A B<br>20201124-E2<br>2 10000件用 | <u>C</u> D<br>報告書              | E                                      | F G H                                  | マクロが無<br>ピンク色の | 無効の状態<br>D帯が表え                                                         | 態だと、<br>示されま                            | ページ上音<br>す。                       | 部(こ |

【マクロの設定方法】

(1) ダウンロードしたファイルを右クリックし、プロパティを選択します。

(2) 下段のセキュリティ欄に記載の「許可する」にチェックを入れ、OKをクリックします。

| <ul> <li>              ▲前             ◆</li></ul>                                                                                                    |                                                                                                    | へ<br>更新日時                                                                                | 種 | ×                                                                                                    | 統一様式1号(3000件)_8月9日付.xlsm                                                                                                    |
|----------------------------------------------------------------------------------------------------|----------------------------------------------------------------------------------------------------|------------------------------------------------------------------------------------------|---|----------------------------------------------------------------------------------------------------|----------------------------------------------------------------------------------------------------|
| <ul> <li>↓ ダウンロード</li> <li>切り取り(T)</li> <li>ゴスクトップ</li> <li>コピー(C)</li> <li>セキュリティ: 20ファイルは他のコンピューターから取<br/>得したものです。20コンピューターを保<br/>護するため、20ファイルへのアクセスは</li> </ul> | <ul> <li>► ビクチャ</li> <li>▲</li> <li>■</li> <li>■</li> <li>C</li> <li>■</li> <li>C</li> <li>■</li> <li>PC</li> <li>■</li> <li>③ 3D オブジェクト</li> <li>■</li> <li>ダウソロード</li> <li>■</li> <li>▼スクトップ</li> </ul> | <ul> <li> <b>耐</b>(CO)         新規(N)         印刷(P)         <ul> <li></li></ul></li></ul> |   | ファイルの運賃       プログラム:       場所:       サイズ:       デイスク上       のサイズ:       アイスク上       (作成日時:       更新日時:       アクセス日時:       属性:       【       セキュリティ: | Kicrosoft Excel マクロ有効ワークシート (xism)     変更(C)     Excel 変更(C)     C:¥Users¥ ¥Downic     1.45 MB (1,530,859 /バト)     1.46 MB (1,531,904 /バト)     2023年8月4日、9:     2023年8月4日、9:     2023年8月4日、9:     2023年8月4日、9:     2023年8月4日、10     許可する(K)     詳述を引いてす。てのコンピューターから取     目にためです。てのコンピューターから取     目にためです。てのコンピューターを取 |

(3) ダウンロードファイル(統一様式1号)を開き、ピンクの帯が消えたことをご確認ください。

# STEP2 実績内訳シート(統一様式1号)を入力する

## 実績内訳シート(統一様式1号)とは

実績内訳シート(統一様式1号)とは、補助金申請を行う際に使用する申請書類です。 実施期間ごとに補助金の対象となる旅行について必要情報をすべて入力のうえ、 提出してください。

<実績内訳シート(統一様式1号)イメージ>

| 1810年<br>2005年日日本市<br>2023年7月<br>【新福助士百日                                                                                                    | 1<br>1<br>1<br>1<br>1<br>1<br>1<br>1<br>1<br>1<br>1<br>1<br>1<br>1<br>1<br>1<br>1 | 19)<br>7755(7 | 月分<br>月23日(          | ]<br>।क्षेद्र, <b>ह</b> ु । | 月] 実程内    | 9 <b>2</b> 9-F( | CSV <u>素表</u><br>朝引用) | ]           | ₽ ●学童行                                    | 0 <b>43</b> 843 | :56€¥ | エラクしてにる | ₩ <b>₽</b> ₿₽               | タンを押してく | E24. |   |   |       | *8               | 【統一條式1号】<br>行事業名型会員 | 3      |       | λ <b>38</b> > ¥ | \$\$271A    | -VC C B A | **** | <b>33(E20</b> , |                 |             |         |                |           |       |              |           |          |             |          |          |          |          |
|----------------------------------------------------------------------------------------------------|-----------------------------------------------------------------------------------|---------------|----------------------|-----------------------------|-----------|-----------------|-----------------------|-------------|-------------------------------------------|-----------------|-------|---------|-----------------------------|---------|------|---|---|-------|------------------|---------------------|--------|-------|-----------------|-------------|-----------|------|-----------------|-----------------|-------------|---------|----------------|-----------|-------|--------------|-----------|----------|-------------|----------|----------|----------|----------|
| ****                                                                                                    |                                                                                   |               | テスト                  | 事業者                         |           |                 | 074<br>(484)          | 5-00<br>⊐F) |                                           |                 |       | T1234   | 567                         |         |      | ] |   |       |                  |                     |        |       |                 |             |           |      |                 |                 |             |         |                |           |       |              |           |          |             |          |          |          |          |
| 為後は、今天を笑き<br>下記●第1(1)(2),<br>また、(5)、(6)にま<br>(2) また→10<br>(2) また→10<br>(2) また→10<br>(2) また→10<br>(2) また→10<br>(2) また→10<br>(2) また(1)<br>(2) また(1)<br>(2) (2) (2) (2) (2) (2) (2) (2) (2) (2) |                                                                                   |               |                      |                             |           |                 |                       |             |                                           |                 |       |         |                             |         |      |   |   |       |                  |                     |        |       |                 |             |           |      |                 |                 |             |         |                |           |       |              |           |          |             |          |          |          |          |
| 180075                                                                                                    |                                                                                   |               |                      |                             |           |                 | -                     |             |                                           | 1               |       |         | B/388                       |         |      |   |   |       |                  |                     | 80.014 |       |                 | ,           | ******    |      | 251             |                 |             | -578281 |                | 5         |       |              | (3162     |          | -           | ******   |          |          |          |
| TOLOT                                                                                                    |                                                                                   | 24025         | 785                  |                             |           |                 |                       |             | (1.1)<br>(1.1)<br>(1.1)<br>(1.1)<br>(1.1) |                 |       | 10000   | (120-14<br>220-76<br>B(100) |         |      |   |   | -74 a | 898 - <u>8</u> 2 |                     | -2-    | ***** | -366-           | <b>8</b> 31 | *****     | 200  | #311 #3         | •240 <b>*</b> 3 | ()" = 10    |         | •3 <b>•</b> 8* | ***       | ***** | -386         |           |          | ***         | *****    | -386-    | 28/0.88  | 142      |
| 122404<br>8148 BEF122-426                                                                                                    | 95728<br>88728                                                                    | 88<br>00/954  | 2003/4/1<br>2003/4/1 | 1011/C/18<br>1011/C/18      | 2022/4/17 | ESHER<br>ER     | 62 334                | ·           | - 10                                      |                 | 744   |         | 6.1                         |         |      |   |   |       |                  |                     | _      |       |                 |             |           |      | 1               | 568 114         | 2003 2003/4 | 0 8369  | 10466133       | 1011/4/14 | 256   | 16436333 385 | /015 8:89 | 10406000 | 1 2015/4/14 | 5 935    | 14100010 | GL<br>GL | OK<br>OK |
| 40172-01                                                                                                    | esar:                                                                             | 00908         | 3012-10-1            | 100.411                     | Serie Con | 1091            | e9/54                 |             |                                           |                 |       |         |                             |         |      |   |   | -     |                  |                     |        | _     |                 |             |           |      |                 |                 |             |         |                |           | _     |              |           |          | -           |          |          |          | -        |
| 1 1                                                                                                    | -                                                                                 |               |                      |                             |           |                 |                       |             |                                           |                 |       |         |                             |         |      |   |   |       | _                |                     |        |       |                 |             |           |      |                 | _               |             |         |                | _         |       |              |           |          | +           | +        | -        |          | -        |
| a 4<br>a 5                                                                                                    | -                                                                                 |               |                      |                             |           |                 |                       |             |                                           |                 |       |         | _                           |         |      |   |   | -     |                  |                     | A 1    |       |                 |             |           |      |                 |                 | -           |         |                |           |       |              |           | -        | +           | +        | -        |          | -        |
|                                                                                                    | _                                                                                 |               |                      |                             | _         |                 |                       |             |                                           |                 |       |         |                             |         |      |   |   |       |                  |                     | C 3    |       |                 |             |           |      |                 |                 |             |         |                |           |       |              |           | _        | -           | -        |          |          | -        |
|                                                                                                    |                                                                                   |               |                      |                             |           |                 |                       |             |                                           |                 |       |         |                             |         |      |   |   |       |                  |                     |        |       |                 |             |           |      |                 |                 |             |         |                |           |       |              |           | _        | -           | _        |          |          | -        |
| - 10                                                                                                    | _                                                                                 |               |                      |                             |           |                 |                       |             |                                           |                 |       |         |                             |         |      |   |   |       |                  |                     |        |       |                 |             |           |      |                 |                 |             |         |                |           |       |              |           | _        | 4           | _        |          |          | -        |
| - 12                                                                                                    | _                                                                                 |               |                      |                             |           |                 |                       |             |                                           |                 |       |         |                             |         |      |   |   |       |                  |                     |        |       |                 |             |           |      |                 |                 |             |         |                |           | _     |              |           |          | +           | <u> </u> |          |          |          |
| - 13<br>- 14                                                                                                    |                                                                                   | _             |                      |                             |           |                 |                       |             |                                           |                 |       |         |                             |         |      |   |   |       |                  |                     |        |       |                 |             |           |      |                 |                 |             |         |                |           | _     |              |           |          | -           | -        |          |          | -        |
| + 15<br>+ 16                                                                                                    | -                                                                                 |               |                      |                             |           |                 |                       | -           |                                           | -               |       |         | _                           |         |      | - |   |       | 5888             | -                   |        |       |                 | _           |           |      | -               | _               | _           | -       |                |           |       |              | -         | +        | +           | +        | -        |          | -        |
| <ul> <li>- 0</li> <li>- 0</li> </ul>                                                                                                    |                                                                                   |               |                      |                             |           |                 |                       |             |                                           |                 |       |         |                             |         |      |   |   | _     | 2014             | 0                   |        |       |                 |             |           |      |                 |                 |             |         |                | _         |       |              |           | _        | -           | _        |          |          | -        |
| • 0<br>• 10                                                                                                    |                                                                                   |               |                      |                             |           |                 |                       |             |                                           |                 |       |         |                             |         |      |   |   |       | 591              | 0                   |        |       |                 |             |           |      |                 |                 |             |         |                |           |       |              |           | _        | -           | -        |          |          | -        |
| - B                                                                                                    |                                                                                   |               |                      |                             |           |                 |                       |             |                                           |                 |       |         |                             |         |      |   |   |       | 5000             | -                   |        |       |                 |             |           |      |                 |                 |             |         |                |           |       |              |           |          | -           |          |          |          |          |
| - 11                                                                                                    |                                                                                   | _             |                      |                             |           |                 |                       |             |                                           |                 |       |         |                             |         |      |   |   |       | 2011             | ě.                  |        |       |                 | _           |           |      |                 |                 |             |         |                |           | _     |              |           |          | -           |          |          |          | -        |
| • 14<br>• 25                                                                                                    | -                                                                                 |               |                      |                             |           |                 |                       |             |                                           |                 |       |         |                             |         |      |   |   |       | 584              | -                   |        |       |                 | _           |           |      |                 |                 |             |         |                |           |       |              |           |          | +           | H        |          |          | -        |
| + 21<br>+ 37                                                                                                    | -                                                                                 | _             |                      | <u> </u>                    |           |                 |                       |             |                                           | -               |       |         | _                           |         |      |   | - |       | 584              | 0                   |        |       |                 | _           |           |      | -               | _               | -           |         |                |           | _     |              |           | -        | +           | +        | -        |          | -        |
| • n                                                                                                    |                                                                                   |               |                      |                             |           |                 |                       |             |                                           |                 |       |         |                             |         |      |   |   |       | 200              |                     |        | -     |                 |             |           |      |                 |                 |             | _       |                |           |       |              |           |          | -           |          |          |          | -        |
| - 30                                                                                                    |                                                                                   |               |                      |                             |           |                 |                       |             |                                           |                 |       |         |                             |         |      |   |   |       | 584              | 0                   |        |       |                 | _           |           |      |                 |                 |             |         |                |           |       |              |           |          | 4           | _        |          |          |          |
| * 32                                                                                                    |                                                                                   | _             |                      |                             |           |                 |                       |             |                                           |                 |       |         |                             |         |      |   |   |       | 2014             | -                   |        |       |                 | _           |           |      |                 |                 |             |         |                |           |       |              |           | -        | +           | -        |          |          | -        |
| - 31                                                                                                    |                                                                                   |               |                      |                             |           |                 |                       |             |                                           |                 |       |         |                             |         |      |   |   |       | 2011             | -                   |        |       |                 |             |           |      |                 |                 |             |         |                |           |       |              |           |          |             |          |          |          | -        |
| + 35<br>+ 34                                                                                                    |                                                                                   |               |                      |                             |           |                 |                       |             |                                           |                 |       |         |                             |         |      |   |   |       | 2011             | 0                   |        |       |                 |             |           |      |                 |                 |             |         |                |           |       |              |           |          |             | +        |          |          | -        |
| + 32<br>+ 38                                                                                                    |                                                                                   |               |                      |                             |           |                 |                       |             |                                           |                 |       |         |                             |         |      |   |   |       | 3814             | 0                   |        |       |                 |             |           |      |                 |                 |             |         |                |           |       |              |           | -        | -           |          |          |          | -        |
| - 34                                                                                                    | _                                                                                 |               |                      |                             |           |                 |                       |             |                                           |                 |       |         |                             |         |      |   |   |       | 200              | 0                   |        |       |                 |             |           |      |                 |                 |             |         |                |           |       |              |           | -        | -           | 4        |          |          | -        |
| 1 0<br>1 0                                                                                                    |                                                                                   |               |                      |                             |           |                 |                       |             |                                           |                 |       |         |                             |         |      |   |   |       | 2011             | -                   |        |       |                 |             |           |      |                 |                 |             |         |                |           |       |              |           |          | +           | -        |          |          | -        |
| . 0                                                                                                    |                                                                                   |               |                      |                             |           |                 |                       |             |                                           |                 |       |         |                             |         |      |   |   |       | 8914             | -                   |        |       |                 |             |           |      |                 | _               |             |         |                |           |       |              |           |          | -           |          |          |          |          |
|                                                                                                    | _                                                                                 |               |                      |                             |           |                 |                       |             |                                           |                 |       |         |                             |         |      |   |   |       |                  |                     |        |       |                 | _           |           |      |                 | _               |             |         |                |           |       |              |           |          | -           |          |          |          | • •      |

【実績内訳シート(統一様式1号)入力時の注意事項】
 ・補助金申請の都度、必ず最新の様式をダウンロードしてご使用ください。
 ※エクセルのバージョンをご確認ください。
 Excel 2007より前のバージョンは使用できません。
 Excel 2007以降のバージョンをご使用ください。
 ・シートは県ごとに分けて作成する必要はありません。

- ・「修学旅行」の申請は、他の申請とは別に「修学旅行」単独の 実績内訳シート(統一様式1号)および、申請ファイルを作成してください。
- ・3,000件以上の申請を行う場合は、複数シートに分けて作成してください。
- ・補助対象旅行代金合計、旅行代金割引額は必ず1円未満を切り捨ててご入力ください。

※推奨環境(WindowsでのGoogle ChromeまたはMicrosoft Edge) 以外は 正常に動作しない可能性があります。

実績内訳シート(統一様式1号)へは、本事業にかかる定めに従い、 補助金適用となる旅行のみご入力ください。

入力に際し、補助金の対象となる商品や販売補助額の算出方法等については、 各県の定め又は取扱マニュアルに記載の内容をご確認ください。

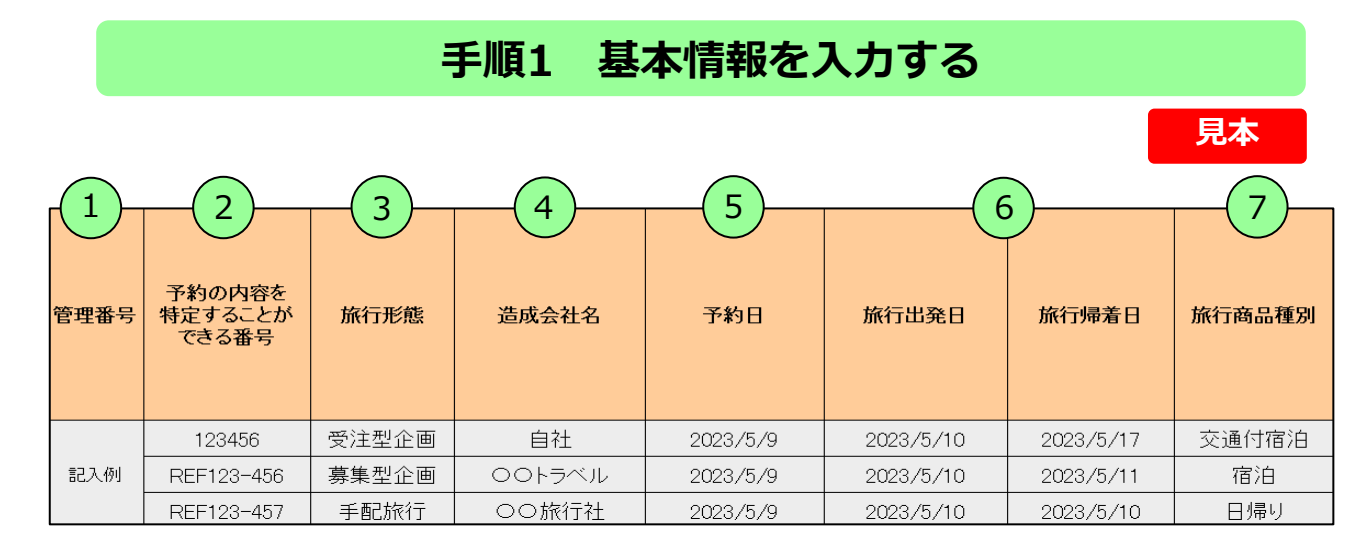

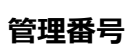

1

2

3

4

5

6

7

入力不要です。

## )予約の内容を特定することができる番号

販売台帳・宿泊台帳と照合可能な番号を入力します。 <u>1予約番号内に行程(宿泊数)が異なる旅行者が混在する場合や、</u> <u>1人あたりの旅行代金で算出を行った場合等は、複数行に分けて入力が必要です。</u> その場合予約番号の末尾に「-(ハイフン)**数字**」を追記します。

例)「aaaaaa」の予約番号を2つに分割する場合 1行目は「aaaaaa-<mark>1</mark>」、2行目は「aaaaaa-<mark>2</mark>」と入力。

#### 旅行形態

受注型企画/募集型企画 / 手配旅行 / 宿泊単品のいずれかをプルダウンで選択してください。

#### 造成会社名

販売した旅行・宿泊商品の造成会社名を入力します。 (自社の場合は「自社」と記入) ※日帰り旅行において同一ツアーが複数ある場合には、

「造成会社名または自社(全角スペース)ツアー名またはプラン名」を入力してください。

## )予約日

予約が完了した日を入力します。

※「旅行契約形態」が受注型企画旅行の場合、各県が定める全国旅行支援対象商品 販売開始日より前に旅行契約が成立している旅行については、確定書面の交付日を入力 してください。

## 旅行出発日 / 旅行帰着日

出発日と帰着日を入力します。※日帰り旅行の場合は同日 月をまたぐ旅行の場合は<u>旅行帰着日を実施月とし、</u>申請します。

## )旅行商品種別

日帰り / 宿泊 / 交通付宿泊 のいずれかをプルダウンで選択してください。 日帰り旅行の場合、「旅程表」の添付が必要となります。 ※「日帰り旅行の申請についての注意点」をP29に記載しておりますので、 必ずご確認ください。

## 手順2 交通機関情報を入力する ※日帰りまたは交通付宿泊の場合

|                                                                                                    |      |                            |                                 |                               |      |                            |                                 | 見本                            |  |  |  |  |
|----------------------------------------------------------------------------------------------------|------|----------------------------|---------------------------------|-------------------------------|------|----------------------------|---------------------------------|-------------------------------|--|--|--|--|
|                                                                                                    |      |                            |                                 |                               |      |                            |                                 |                               |  |  |  |  |
|                                                                                                    |      | 交通 乗                       | 車地/乗船地                          |                               |      | 交通 降                       | 車地/下船地                          |                               |  |  |  |  |
| 交通種別                                                                                                    | 都道府県 | 市区町村<br>※タクシー・ハイ<br>ヤー他の場合 | 特急乗車駅(鉄<br>道)・乗車バス停・乗<br>船港(船舶) | その他<br>※該当の駅が遼沢政にない<br>場合のみ入力 | 都道府県 | 市区町村<br>※タケシー・ハイ<br>ヤー他の場合 | 特急降車駅(鉄<br>道)・降車バス停・下<br>船港(船舶) | その他<br>*該当の駅が選択時にない<br>場合のみ入力 |  |  |  |  |
| 鉄道                                                                                                    | 東京都  |                            | 東京                              |                               | 宮城県  |                            | 仙台                              |                               |  |  |  |  |
|                                                                                                    |      |                            |                                 |                               |      |                            |                                 |                               |  |  |  |  |
| 貸切バス                                                                                                    |      |                            |                                 |                               |      |                            |                                 |                               |  |  |  |  |
| <ul> <li> <b>2通種別</b><br/>鉄道 / 乗合バス / 航空機 / 船舶 / 貸切バス / タクシー・ハイヤー他<br/>のいずれかをプルダウンで選択してください。<br/>※貸切バスを2時間以上利用した場合は「貸切バス」を選択してください。<br/>※貸切バスを利用したが、実車時間が2時間未満の場合は、利用交通機関のうち<br/>移動距離が最長の種別を入力し、「貸切バス利用」の項目で「あり」を選択<br/>してください。<br/>※貸切バスを利用しない場合は、利用交通機関のうち移動距離が最長の種別を入力<br/>します。<br/>※乗合バスは、路線バス、定期観光バス、高速バス等が対象です。<br/>※該当の選択肢が無い場合、「タクシー・ハイヤー他」を選択してください。         </li> <li><br/><b>2</b><br/><b>2</b><br/><b>3</b><br/>年車地 / 乗船地 · 交通 降車地 / 下船地 (グレーアウトは入力不要)<br/>補助対象旅行代金合計に含まれる交通機関のうち1乗車の移動距離が最長の区間<br/>を入力します。<br/>・鉄道: 最長かつ有料列車の区間を入力<br/>※有料列車とは「全ての車両が追加の料金を必要とするもの」を指します。<br/>・航空機:利用区間のいずれか1区間を入力<br/>・タクシー・ハイヤー他:交通 降車地 / 下船地欄は<u>乗車地から最遠方の降車地</u><br/>の市区町村を入力 (最終降車地ではありません)<br/>※ブリーパスは利用可能範囲の最遠の地点と地点を入力します。<br/>※交通種別ごとの交通機関情報の入力項目については以下一覧を参照してください。</li></ul> |      |                            |                                 |                               |      |                            |                                 |                               |  |  |  |  |

## 交通種別ごとの入力必須項目

●:入力必須 ×:入力不要

| 人通信がここのババルの決決  |   |      |                    |                  |
|----------------|---|------|--------------------|------------------|
| 交通種別           | 県 | 市区町村 | 乗車地/乗船地<br>降車地/下船地 | その他<br>(該当なしの場合) |
| 鉄道 / 乗合バス / 船舶 | • | ×    | •                  | •                |
| 航空機            | • | ×    | •                  | ×                |
| 貸切バス           | × | ×    | ×                  | ×                |
| タクシー・ハイヤー他     | • | •    | ×                  | ×                |

# STEP2 実績内訳シート(統一様式1号)を入力する

## 出発地(乗車地/乗船地)と目的地(降車地/下船地)の入力

見本

交通種別を選択し、前述の交通機関情報欄(1~2))のいずれかのセルをダブル クリックすると、以下ダイアログボックスが表示されます。 この画面内に、利用した交通機関の情報を入力してください。 出発地・目的地は、こちらのダイアログボックスを使用し入力することを推奨します。

<ダイアログボックスイメージ>

|      |      | _ 交通情報入力 X                                                                                             |   |
|------|------|----------------------------------------------------------------------------------------------------|---|
| 交通種別 | 都道府県 | 予約の内容を特定することができる番号 123456 旅行帰着日 2022/06/04                                                             |   |
|      |      | 交通種別 鉄道                                                                                                |   |
| 鉄道   | 東京都  | 出発地     都道府県     市区町村     乗車駅・乗船港・地域(その他)等                                                             |   |
|      | 7    | 東京都 」  東京 」 フリー入力                                                                                      |   |
| ダブル  | クリック |                                                                                                    |   |
|      |      | 目的地       都道府県     市区町村     降車駅・下船港・地域(その他)等       宮城県     ▼     1000000000000000000000000000000000000 |   |
|      |      | ・Enter押下(設定)・ESC押下でキャンセル 設定                                                                            |   |
|      |      |                                                                                                    | 1 |
|      |      | 田発地・日的地を選択後、「設定」をクリックすると<br>実績内訳シートの該当箇所に反映されます。                                                       |   |

#### <出発地>

- ・都道府県:乗車地/乗船地が属する都道府県をプルダウンで選択してください。
- ・市区町村:乗車地/乗船地が属する市区町村をプルダウンで選択してください。
- ・乗車駅・乗船港・地域(その他)等: 乗車地/乗船地の駅名/バス停名/港名等をプルダウンで選択してください。
- ・フリー入力:「該当なし」を選択した場合、駅名等を入力してください。

<目的地>

- ・都道府県:降車地/下船地が属する都道府県をプルダウンで選択してください。
- ・市区町村:降車地/下船地が属する市区町村をプルダウンで選択してください。
- ・乗車駅・乗船港・地域(その他)等:
   降車地/下船地の駅名/バス停名/港名等をプルダウンで選択してください。
   ・フリー入力:「該当なし」を選択した場合、駅名等を入力してください。

※市区町村・乗車駅・降車駅等は、選択した都道府県に付随して表示されます。 (例「東京都」を選択した場合⇒東京都内の市区町村・駅が表示され、選択できる) ※市区町村・乗車駅・降車駅等は、「あいまい検索」も可能です。 (あいまい検索:該当欄にフリー入力をすると候補が表示されます。) 手順3 代表者情報、補助金対象人数、金額を入力する

|                |                        |             |                                                   |                              |         |             | 見本         |
|----------------|------------------------|-------------|---------------------------------------------------|------------------------------|---------|-------------|------------|
|                | 2                      | 3           | 4                                                 | 5                            | 6       | 7           |            |
| (旅行者)<br>代表者氏名 | 旅行代表者<br>居住地<br>(都道府県) | 補助金対<br>象人数 | 補助対象旅行<br>代金合計<br>(割引適用前<br>代金計)<br>※1円未満切り<br>捨て | 旅行代金<br>割引額<br>※1円未満切り<br>捨て | 割引率     | 割引後の<br>支払額 | 補助金<br>申請額 |
| 観光 太郎          | 千葉県                    | 6           | 300,000                                           | 60,000                       | 20.000% | 240,000     | 60,000     |
| 観光 次郎          | 鹿児島県                   | 2           | 50,000                                            | 10,000                       | 20.000% | 40,000      | 6,000      |
| 観光 温泉会         | 東京都                    | 100         | 1,500,000                                         | 300,000                      | 20.000% | 1,200,000   | 300,000    |

## (旅行者)代表者氏名

1

2

3

5

6

7

8

旅行者のうち、代表者の氏名(姓名フルネーム)を入力します。 修学旅行の申請については、「(旅行者)代表者氏名」に 「修学旅行(全角スペース)△△小学校」「修学旅行(全角スペース)△△中学校」 「修学旅行(全角スペース)△△高等学校」と入力してください。

## )旅行代表者居住地(都道府県)

上記代表者が居住する都道府県を入力します。

#### 補助金対象人数

同一行程(同一宿泊数)の合計人数を入力します。 ※補助の対象となる旅行者数を入力してください。

 イ 補助対象旅行代金合計(割引適用前代金計)※1円未満は切捨て 割引適用前の申請する旅行代金を正しく入力します。
 ※申請する補助金額の算出根拠に準じた旅行代金です。
 旅行者へ販売した総旅行代金から補助の対象外となる部分を差し引いた代金を 算出のうえ記入ください。
 ※旅行代金体系(大人と子供等)毎に旅行代金割引額を算出する場合は、 行を分けて記入ください。

#### ) 旅行代金割引額 ※1円未満は切捨て 適用した旅行代金割引額を正しく入力します。

) 割引率(入力不要) ※割引率が20%を超える場合は、赤く表示されます。

#### 割引後の支払額(入力不要) 割引適用前代金計から旅行代金割引額を差し引いた金額が自動で計算されます。

補助金申請額(入力不要) 補助金申請額が自動で計算されます。 ※補助金申請額が上限額を超える場合は、赤く表示されます。

## 手順4 宿泊先を入力する、申請項目判定を確認する 表明保証を確認・チェックする

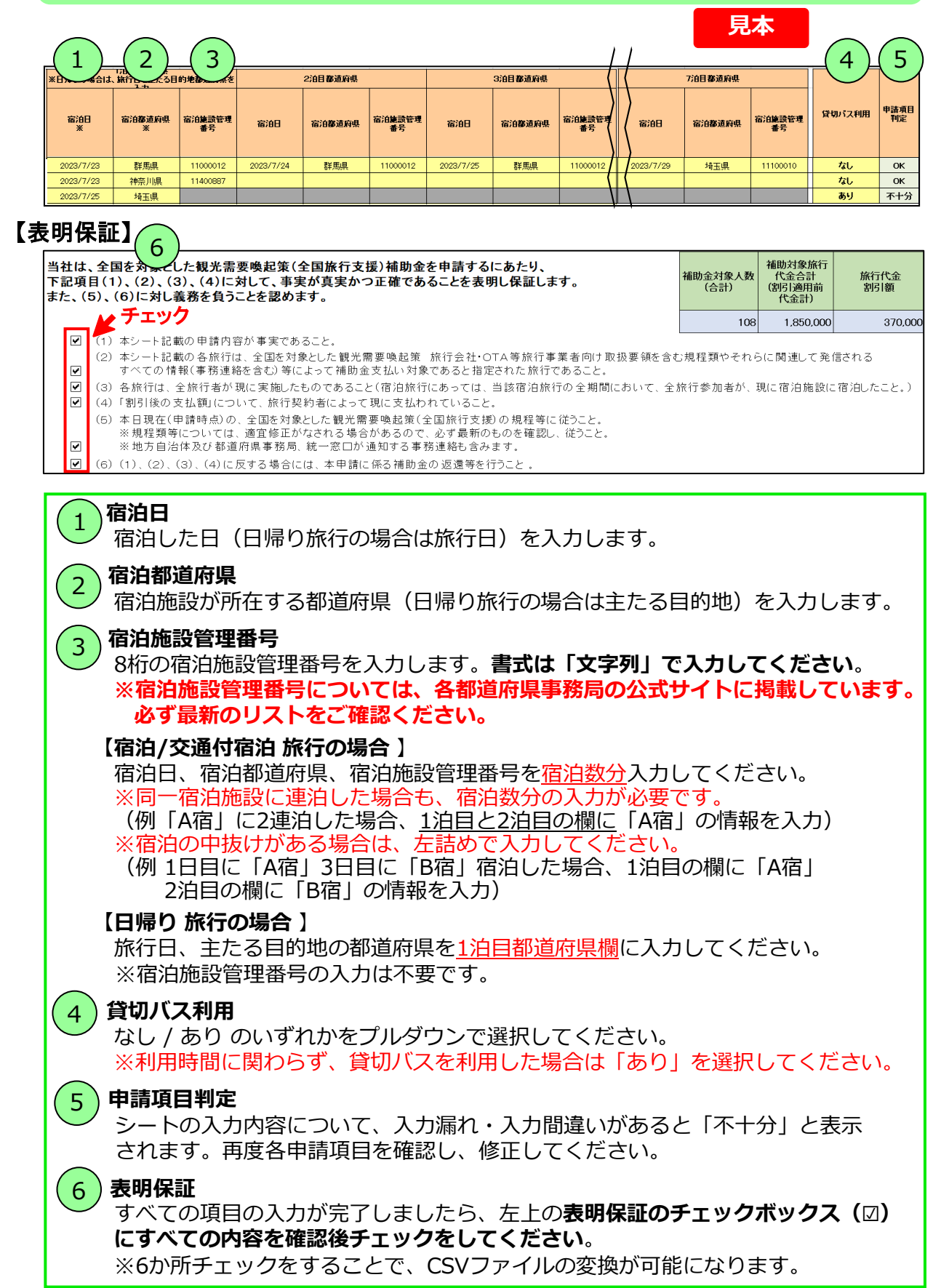

STEP2 実績内訳シート(統一様式1号)を入力する

## 手順5 作成した実績内訳シート(統一様式1号)を CSVファイルに変換し、保存する

実績内訳シート(統一様式1号)の入力完了後、CSVファイルへ変換が必要です。

CSVファイルに変換する前に、入力内容に不備がないか必ずご確認ください。

・途中に空白行がある場合は、空白行以下のデータは取り込まれません。

・セキュリティの警告が表示された場合には、[コンテンツの有効化]ボタンをクリックしてください。

## ①報告月、事業者名、事業者コードを確認後、CSV変換ボタンをクリックします。 ※修学旅行の申請の場合は、CSV変換ボタンの右にあるチェックボックス(図)に チェックを入れ、CSV変換ボタンをクリックしてください。

| <                    | CSV刻                                            | を換ボ                       | タンイ                           | メージ                    | >                     |                     |               |                     |                                  |                            | 修学旅                             | 行の申                           | 請の         | 場合は                        |                                 |                               |                |                        |
|----------------------|-------------------------------------------------|---------------------------|-------------------------------|------------------------|-----------------------|---------------------|---------------|---------------------|----------------------------------|----------------------------|---------------------------------|-------------------------------|------------|----------------------------|---------------------------------|-------------------------------|----------------|------------------------|
| 8月9日付                | Barte de                                        | 報告月                       | うである                          | ることを                   | を確認                   |                     |               |                     |                                  |                            | 7_                              | チェッ                           | ック         |                            | _                               | Į                             | しました           |                        |
| 30001+7              | 2023年7,                                         |                           | 1か                            | 月分                     |                       |                     |               | CSV                 | 変換                               |                            | <b>多学旅行の</b>                    | )申請はこち                        | らをチェッ      | クしてCSV                     | 変換ボタンを                          | 押してくださ                        | ίι.            |                        |
| 【新袖                  | 前助金審査                                           | 管理シ                       | ステム(7月                        | 23日帰着                  | 以降) 用】                | 実績内訳語               | レート(割         | 引用)                 | R                                | <b>A</b> ILWI              |                                 |                               |            |                            |                                 |                               |                |                        |
|                      |                                                 |                           |                               |                        |                       |                     |               |                     |                                  | 209                        | <i>,</i>                        |                               |            |                            |                                 |                               |                |                        |
| 3                    | 業者名                                             |                           |                               | テスト                    | 事業者                   |                     |               |                     | ログインII<br>(事業者コー                 | )<br>F)                    |                                 |                               |            | T1234                      | 4567                            |                               |                |                        |
|                      |                                                 |                           |                               |                        |                       |                     |               |                     |                                  |                            |                                 |                               |            |                            | $\nabla$                        |                               |                |                        |
| 当社は.<br>下記項<br>また、(* | 全国を対象と<br>目(1)、(2)、(<br>5)、(6)に対し               | した観光需<br>3)、(4)に<br>義務を負う | 要唤起策(全国<br>対して、事実が<br>ことを認めます | 事業                     | 者名を                   | 確認                  |               | 補助金対映人<br>数<br>(合計) | 補助対象旅行<br>代金合計<br>(例引通用前<br>代金計) | 地行代金<br>創51額               | <b>최</b> 51率                    | 割引後の<br>支払額                   | 補助金<br>中語額 | ¥~                         | 事業者                             | コードな                          | を確認            | ζ.                     |
|                      |                                                 |                           |                               |                        |                       |                     |               |                     | 0 0                              | 0                          | -                               | 0                             | 0          | a                          |                                 |                               |                |                        |
| 2                    | <ol> <li>(1)本シート記</li> <li>(a) ホン・レロ</li> </ol> | 戦の申請内容                    | が事実であること。                     | ABU/ (5000) & 1000     | the Atl on            |                     |               | + +====== 7 4       |                                  | 12 /#-train 7              |                                 |                               |            |                            |                                 |                               |                |                        |
| V                    | (2) キシードロ                                       | 800合旅行は<br>報(事務連絡         | 、王国を対象とした<br>を含む)等によって        | 「観兀需安映起東<br>補助金支払い対象   | 象であると指定され             | 寺旅行事業者回<br>いた旅行であるこ | け収扱委押を3<br>と。 | 心現性調整やです            | COLCERNED CS                     | 元1804110                   |                                 |                               |            |                            |                                 |                               |                |                        |
|                      | <ul><li>(3)各旅行は、</li><li>(4)「割配総合の</li></ul>    | 全旅行者が現                    | に実施したもので<br>いて 故行初約まい         | あること(宿泊旅行              | 引こあっては、当該<br>っわプロスニン  | 宿泊旅行の全難             | 用間において、全      | 旅行参加者が              | 、現に宿泊施設                          | に宿泊したこと。)                  |                                 |                               |            |                            |                                 |                               |                |                        |
| Ľ                    | (5)本日現在()                                       | ショル研究にした。<br>申請時点)の、      | 全国を対象とした                      | -よって死に又加れ.<br>観光需要唤起策( | イロにいること。<br>「全国旅行支援)の | 規程等に従うこ             | ٤.            |                     |                                  |                            |                                 |                               |            |                            |                                 |                               |                |                        |
| 2                    | ※規程類等<br>※地方自済                                  | 記ついては、<br>(体及7)補助道度       | 適宜修正がなされ<br>9県事務局 統一?         | る場合があるので<br>8日が通知する事   | 、必ず最新のもの<br>務連絡も含みます  | を確認し、従うこ<br>- 。     | と。            |                     |                                  |                            |                                 |                               |            |                            |                                 |                               |                |                        |
| V                    | (6) (1), (2),                                   | (3), (4)[5]               | 反する場合には、オ                     | 「申請に係る補助」              | 金の返還等を行う              | 2٤.                 |               |                     |                                  |                            |                                 |                               |            |                            |                                 |                               |                |                        |
| ※入                   | 力に際し、必                                          | ず補助金                      | 申請マニュアル                       | しをご確認くた                | さい。                   |                     |               |                     |                                  |                            |                                 |                               |            |                            |                                 |                               |                |                        |
|                      |                                                 |                           |                               |                        |                       |                     |               |                     |                                  | 交通 乘                       | 率地/乘船地                          |                               |            | 交通 瞬                       | 車地/下船地                          |                               |                |                        |
| 俗理番号                 | 予約の内容を<br>特定することが<br>できる番号                      | 兼行彩瓷                      | 造成会社名                         | 予約日                    | 集行出発日                 | 旅行弊表日               | 旅行商品種別        | 交通種別                | 御送射祭                             | 市区町村<br>※タクシー・ハイ<br>ヤー後の場合 | 特急車車駅(鉄<br>道)・東車バス停-<br>東島港(船舶) | その他<br>#豊さの味が見れましな<br>い場合のみ人力 | 響道府県       | 市区町村<br>※タクシー・ハイ<br>ヤー後の場合 | 特急降車駅(鉄<br>送)・降車バス停・<br>下島港(船舶) | その他<br>*豊立の味が見れまにも<br>い場合のみ人か | (旅行者)<br>代表者氏名 | 旅行代表者<br>居住地<br>(鄒道廚県) |
|                      | 123456                                          | 受注型企画                     | 白针                            | 2023/4/1               | 2023/4/10             | 2023/4/17           | 交通付宿泊         | (許道                 | 東京都                              |                            | 東京                              |                               | 宮城県        |                            | 仙台                              |                               | 観光 太郎          | 千葉県                    |

#### ②保存先を指定する画面が表示されたら、データの保存先を選択し、保存ボタンを クリックします。

| XIII CSVファイル作成                                     |                          |           |        |              | ×             |
|----------------------------------------------------|--------------------------|-----------|--------|--------------|---------------|
| $\leftarrow$ $\rightarrow$ $\checkmark$ $\uparrow$ | > PC > ドキュメント            | ~         | Ö      |              | 検索            |
| 整理 ▼ 新しいフォ                                         | tルダー                     |           |        |              | i≡ <b>-</b> ? |
| 🧢 PC                                               | <b>^</b> 名前 <sup>^</sup> | 状態        | 更新     | 日時           | 種類            |
| 🧊 3D オブジェクト                                        | Office Scripts           | 6         | 2021   | /09/30 11:12 | ファイル フォルダー    |
| ➡ ダウンロード                                           | Office のカスタム テンプレート      | 6         | 2021   | /09/02 13:19 | ファイル フォルダー    |
| デスクトップ -                                           | デスクトップを選択                |           |        |              |               |
| ■ ドキュメント                                           |                          |           |        |              |               |
| <br><b> ビ</b> クチャ                                  |                          |           |        |              |               |
| 📑 ビデオ                                              |                          |           |        |              |               |
| 🎝 ミュージック                                           |                          |           |        |              |               |
| <b>#</b> <sup>th</sup> Windows (C)                 | ~ <                      |           |        |              | >             |
| ファイル名(N):                                          | 統一様式1号_実績内訳シート.csv       |           |        |              | ~             |
| ファイルの種類(T):                                        | CSVファイル (*.csv)          |           |        |              | ~             |
| 作成者:                                               | PC-L0344                 | タグ: タグの追加 |        |              |               |
|                                                    |                          |           |        |              |               |
| ヘ フォルダーの非表示                                        |                          | ツーノ       | ↓(L) 👻 | 保存(S)        | キャンセル         |
|                                                    |                          |           |        |              |               |
|                                                    |                          | ~~        |        | •            | ▼クリック         |
|                                                    |                          | 22        |        |              |               |

③データ保存後、以下メッセージが表示されたらOKボタンをクリックし閉じます。

<メッセージイメージ>

| CSVファイル作成                                              | ×                    |
|--------------------------------------------------------|----------------------|
| C:¥Users¥<br>内訳シート.csv<br>CSVファイルを作成しました。<br>処理を終了します。 | ¥Downloads¥統一様式1号_実績 |
|                                                        | ОК                   |

・保存したデータは開かないでください。
 保存したままの状態で、新補助金審査管理システムへアップロードします。
 (ファイルを開いてしまうと、文字化けする場合があります。)
 ・新補助金審査管理システムへは、CSVファイルに変換したファイルのみアップロードが可能です。

## エラーとなった場合の対応

次のようなメッセージが表示された場合、指定されたセル内のデータが正しく入力されていない可能性があります。再度入力の上、CSVファイルの変換操作を行ってください。

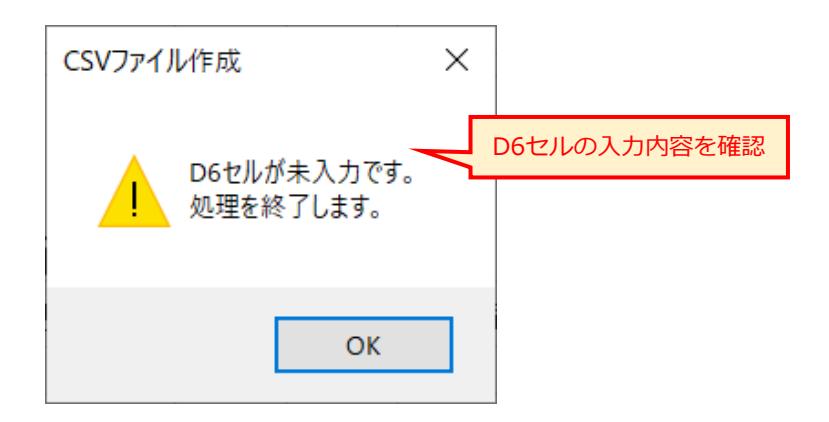

複数箇所で正しいデータが入力されていない場合、上記対応後も別のエラーメッセージが 表示されます。その場合はメッセージの内容に従い、エラーが表示されなくなるまで同作 業を繰り返し行ってください。

#### <エラーの例>

- ・申請報告月と明細の帰着日が合わない・宿泊地と宿泊施設管理番号が合わない
- ・複数日程宿泊し、宿泊日が重複している
- ・空欄がある ・割引率が20%を超える
- ・補助金申請額が上限額を超える

## 手順1 新補助金審査管理システムにアクセスする

新補助金審査管理システムは事業者マイページ内からのみアクセス可能です。

(1) パソコンのWEBブラウザを立ち上げます。

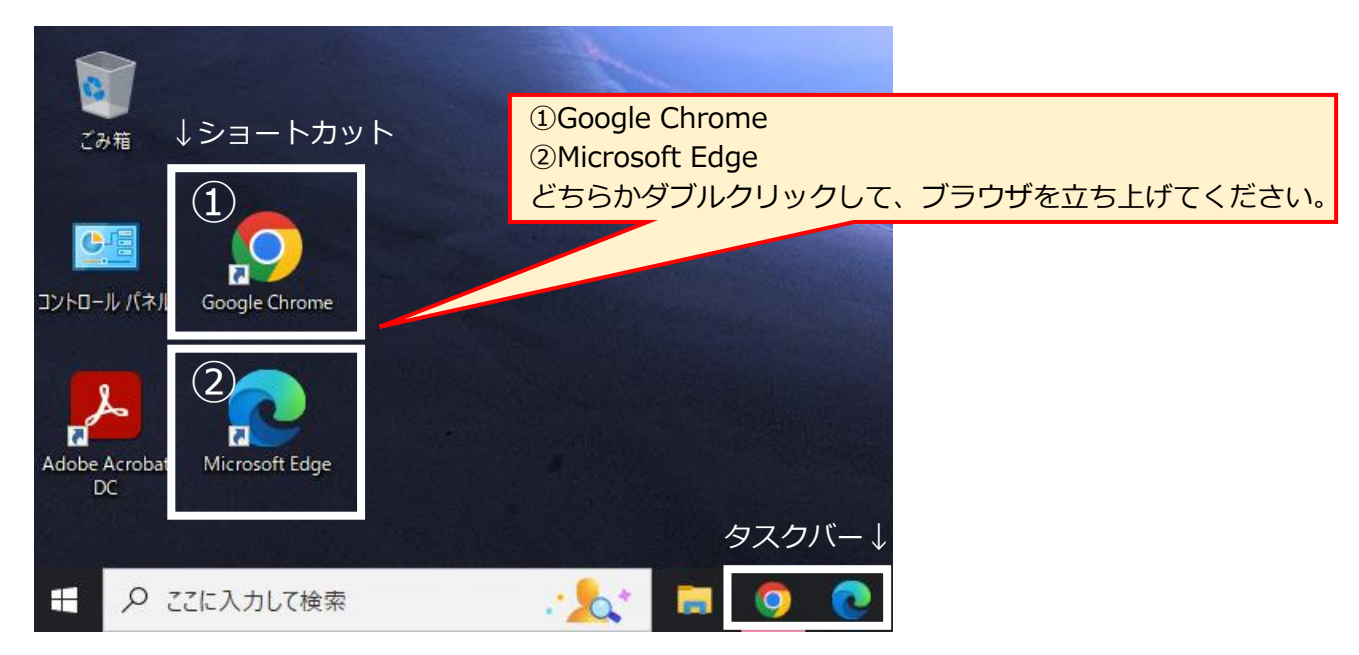

## (2)事業者マイページへログインします。

## ※ログイン方法「事業者マイページシステム操作マニュアル」参照

・Microsoft Edgeの場合

## 事業者マイページのタブからのみアクセスが可能です。

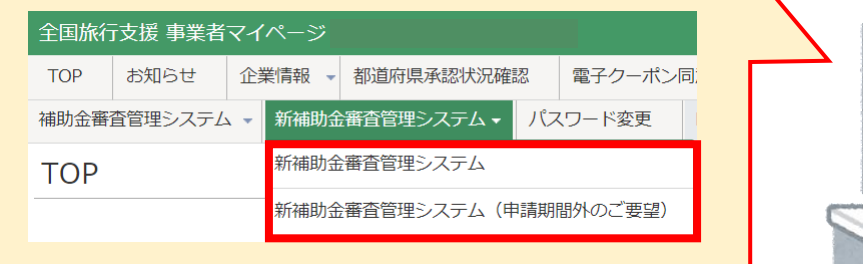

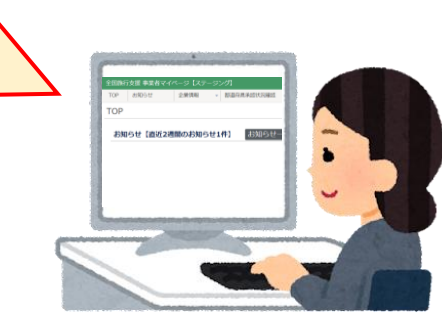

## 手順2 申請ファイルを作成し、実績データを取り込む

(1) TOP画面の「新補助金審査管理システム」を選択します。

新補助金審査管理システムに

STEP3

(2)事業延長分(7/23帰着~)に関する補助金審査であることを確認し、 「了解しました/新補助金審査管理システムはこちら」 をクリックします。

| 全国旅行           | ī支援 事業者                | マイページ               |                                   |              |    |                                        |
|----------------|------------------------|---------------------|-----------------------------------|--------------|----|----------------------------------------|
| TOP            | お知らせ                   | 企業情報 👻              | 都道府県承認状況確認                        | 電子クーポン同意事項登録 | 1  | (補助金審査管理システム ▼ 新補助金審査管理システム ▼ パスワード変更  |
| FAQ検索          |                        |                     |                                   |              |    | 新補助金審査管理システム                           |
| 新補助            | 金審査管                   | 理システム               | ムについて                             |              |    | 会全にご利用いたが新補助金審査管理システム(申請期間外のご要望)<br>す。 |
| この先は事<br>申請内容に | i業延長分(7/2:<br>:関するお問い合 | 3帰着〜)に関す<br>わせは各都道府 | 「る補助金審査管理システムへ』<br>県事務局までお願いいたします | 更移します。<br>-。 | (  |                                        |
| 各都道府県          | 事務局のお問い                | 合せ先は <u>こちら</u>     |                                   |              |    | (1) 選択                                 |
| 了:             | 解しましたノ                 | /新補助金審              | 査管理システムはこちら                       | 5 📀          |    |                                        |
|                |                        |                     | ×                                 | (2) クリック     | // | //                                     |

#### (3)補助金申請一覧画面にて「+新規登録」をクリックします。

| 全国旅行支援 事業 | 者マイページ          |                                                                                                    |            |         |                    |           |           |                  | 1  |
|-----------|-----------------|----------------------------------------------------------------------------------------------------|------------|---------|--------------------|-----------|-----------|------------------|----|
| TOP お知らせ  | 企業情報 🔻 都道府県承認状況 | 電子クージンでは、 などので、 などので、 などので、 などので、 などので、 ないので、 ない | ポン同意事項登録   | 予算枠状況確認 | 忍 👻 販売状況           | 記報告・販売見込報 | 告 🗸 補助金精算 | • 都道府県案内事項       | 7  |
| FAQ検索     |                 |                                                                                                    |            |         |                    |           |           |                  | 1  |
| 新補助金申請    | 青一覧             |                                                                                                    |            |         |                    |           |           |                  | ľ  |
| 申請番号      |                 | 旅行実施月                                                                                                    | 🗸          |         |                    |           |           | 検索               | Ì  |
| 前半・後半     | •               | 申請区分                                                                                                    | 🗸          |         | 否認履歷識別区            | 分         | ~         |                  | ł  |
| 申請ファイル名   |                 | 担当者名<br>(申請者名)                                                                                                    |            |         |                    |           |           | ソート         申請番号 | Ŷ  |
| 連絡先電話番号   | 000-0000-0000   | 申請日時                                                                                                    | yyyy/mm/dd |         | ~ yyyy/mm          | /dd 📼     |           | ()               | l  |
| 実績データ連番   | 9000-0000-0000  | 連絡フラグ                                                                                                    | ¥          |         | 予約の内容を特<br>ることができる | 定す<br>番号  |           | )                | 1) |
| ◆新規登録     | 該当件数 1          |                                                                                                    |            |         |                    |           |           | //<br>表示件        | Få |
|           | クリック            |                                                                                                    |            |         |                    |           |           |                  | L  |

## STEP3 新補助金審査管理システムに 実績内訳シートをアップロードし、申請する

(4)補助金登録画面にて申請ファイルを作成します。(1回の申請につき1ファイルの作成が必要です。)①~⑦全ての必要情報を入力後「内容確認」ボタンをクリックし、その後「登録」ボタンをクリックしてください。申請ファイルが作成され、「申請番号」が付与されます。

| 補助金登録画面                                     |                                                |                             |
|---------------------------------------------|------------------------------------------------|-----------------------------|
| 申請区分 ※1                                     | 選択してください▼                                      | 必須                          |
| 否認履歷識別区分 ※2                                 | 選択してください~                                      | 必須                          |
| 旅行実施月 ※3                                    | 選択してください~                                      | 必須                          |
| 期間 4                                        | 選択してください~                                      | 必須                          |
| 申請ファイル名 5                                   |                                                | 必須                          |
| 担当者名 6                                      | <b>姓</b> :例:山田 名:例:太郎                          | 必須                          |
| 連絡先電話番号※ 7                                  | 例:03 - 例:0000 - 例:0000 (半角数字) クリック             | 必須                          |
| ※申請を行う事業者担当者の                               | 電話番号を入力してください。                                 |                             |
| ×閉じる                                        | 内容確認(                                          | $\boldsymbol{\mathfrak{D}}$ |
| ※① <b>申請区分:</b><br>申請する旅<br>※② <b>否認履歴識</b> | 行形態に合わせて「通常旅行」「修学旅行」を選択してください。<br><b> 別区分:</b> |                             |

| 否認履歴がある旅行明細データの再申請時には、必ず「否認履歴あり」を選択のうえ、 | 否認履歴がない旅行明細データと混在させずに、申請番号を分けて作成ください。

※③旅行実施月:

<u>帰着日基準</u>で実施月を選択してください。(例:7月帰着は「2023年7月」を選択)

| 補助金登録画面 確認 |          |        |          |
|------------|----------|--------|----------|
| 申請区分       | 通常旅行     |        |          |
| 否認履歷識別区分   | 否認履歴なし   |        |          |
| 旅行実施月      | 2023年7月  |        |          |
| 期間         | 後半       |        |          |
| 申請ファイル名    | 2月1か月テスト |        |          |
|            |          |        |          |
| ▲ 戻る       |          | クリック 🄶 | 登録 🕥     |
|            |          |        | <b>↓</b> |
|            |          |        |          |

登録・編集が完了しました。 申請番号:8000041 申請ファイル名:7月1か月テスト

クリック (CSV取込)

## (5)補助金申請一覧画面で、作成した申請ファイルを検索します。 該当の申請ファイルの「明細」ボタンをクリックします。

| 編集・間<br>覧 | 明細   | 申請 | 申請番号    | 状況  | 都道府県(一次) | 都道府県(最終) | 削除  | 旅行実施月   | 前半・後半 | 申請区分 | 否認履歴<br>識別区分 | 申請ファイル名  |
|-----------|------|----|---------|-----|----------|----------|-----|---------|-------|------|--------------|----------|
| 編集        | ✔ 明細 | -  | 8000041 | 作成中 | 作成中      |          | 一削除 | 2023/07 | 後半分   | 通常旅行 | 否認履歴なし       | 7月1か月テスト |
|           |      |    |         |     |          |          |     |         |       |      |              |          |

K0U90

(6)補助金登録画面にて「CSV取込」をクリックし、実績内訳シート(統一様式1号)を アップロードします。「+新規登録」をクリックし、直接入力をすることも可能です。

| ←戻る         | 補助会                  | 金申請        | 明細一   | 覧     |             |                     |         |            |                 |               |       | CSV書出                  | CSVB   | iک     |
|-------------|----------------------|------------|-------|-------|-------------|---------------------|---------|------------|-----------------|---------------|-------|------------------------|--------|--------|
| メッセ<br>1 該言 | <u>2</u> 一ジ<br>当するデ- | -タはあり      | ません。  |       |             |                     |         |            |                 |               |       |                        |        |        |
| 申請番号        | <u>-</u>             | 800004     | 41    | 申請フ   | アイル名        | 7月1か月テスト            |         |            |                 |               |       |                        | 体击     |        |
| 旅行実施        | 明                    | 2023年      | 7月    | 期間    |             | 後半分                 |         |            |                 |               |       |                        | 快系     |        |
| 状況          |                      |            | ~     | 都遵府   | 具状況         | •                   | X X     | ¥          | 確認書類            | ~             |       |                        | クリア    |        |
| 貸切バス        | 利用                   | `          | -     | 連絡フ   | ラグ          | V                   |         |            |                 |               |       |                        |        |        |
| 🚹 र्च       | べての詞                 | 録が「き       | チェック済 | 」にならな | いと申請は       | <b>行えません</b> 。データを登 | 録・編集後は、 | 必ずチェッ      | クを行ってくた         | ž≿tv.         |       |                        |        |        |
|             | 绿                    | <b>€</b> ク | יעעי  | ク(直接  | <b>長入力)</b> |                     |         |            |                 |               |       | 表示件数:                  | 50 🗸 件 |        |
| □ 編集        | ・閲覧                  | 凡用書類       | 確認書類  | 明細番号  | 状況          | 都道府県事務局状況           | 兄申請     | コメント<br>状態 | 都道府県からの<br>コメント | 確認書類<br>ステータス | 取下・削除 | 予約の内容を<br>特定することができる番号 | 旅行形態   | 造成会社名  |
|             |                      |            |       |       |             |                     |         |            |                 |               |       |                        |        |        |
|             |                      |            |       |       |             |                     |         |            |                 |               |       |                        |        | 画面イメージ |

## (7)アップロード後、 日帰りの記録には、汎用書類の「添付」ボタンから旅程表を登録します。

※「日帰り旅行の申請についての注意点」をP29に記載しておりますので、必ずご確認ください。

| すべての記録が「                                                                          | チェック済」にならない                                               | いと申請は行えま                         | <b>せん</b> 。データを登録・  | 編集後は、                                                                                        | 必ずチェッ      | クを行ってくだ            | さい。           |       |                                                     |       |       |            |                  |
|-----------------------------------------------------------------------------------|-----------------------------------------------------------|----------------------------------|---------------------|----------------------------------------------------------------------------------------------|------------|--------------------|---------------|-------|-----------------------------------------------------|-------|-------|------------|------------------|
| ● 新規登録 該当件                                                                        | 数 3                                                       |                                  |                     |                                                                                              |            |                    |               |       | 表示件数: 5                                             | 0 🖌 件 |       |            |                  |
| ☐ 編集·閲覧 汎用書類                                                                      | 確認書類 明細番号                                                 | 状況                               | 都道府県事務局状況           | 申請                                                                                           | コメント<br>状態 | 都道府県からの<br>コメント    | 確認書類<br>ステータス | 取下·削除 | 予約の内容を<br>特定することができる番号                              | 旅行形態  | 造成会社名 | 旅行開始日      | 旅行帰着日            |
| □ 編集 添付                                                                           | - 1                                                       | 保存済                              | -                   | -                                                                                            | -          | -                  | -             | 削除    | P12345                                              | 募集型企画 | 自社    | 2023/07/24 | 2023/07/25       |
| □ 編集 添付                                                                           | · 2                                                       | 保存済                              | <u> </u>            | -                                                                                            | -          | -                  | -             | 削除    | P12346                                              | 宿泊単品  | 自社    | 2023/07/24 | 2023/07/25       |
| □ 編集 添付                                                                           | 3                                                         | 保存済                              |                     | -                                                                                            | -          | -                  | -             | 削除    | P12347                                              | 募集型企画 | 自社    | 2023/07/26 | 2023/07/26       |
| チェックが入ったデータ <br>■ 一括 データチェック<br>□ 一括 データのコピー<br>チェックが入ったデータの<br>実行<br>(8) 「-<br>" | - 浜処理をおこないます。<br>- 浜線型します。<br>- 括データチ<br>チェック済"<br>1)~(8) | 8)クリック<br>チェック」<br>7 である。<br>のシス | ,<br>ことを確認<br>テム操作方 | すべて きっこう 法 こう こう こう こう こう こう こう こう しょう こう こう こう こう しょう ひょう ひょう ひょう ひょう ひょう ひょう ひょう ひょう ひょう ひ | ての記す。      | 録の状況<br>Cは<br>たフート | 兄が            |       | 明細番号 状況<br>1 デェック済<br>2 デェック済<br>3 デェック済<br>3 デェック済 |       |       | 画面         | <u></u><br>ゴイメージ |

## STEP3 新補助金審査管理システムに 実績内訳シートをアップロードし、申請する

## 手順3 申請ファイルを選択し、申請する

画面イメージ

#### (1)補助金申請一覧画面で再度申請ファイルを検索し、申請番号の隣、状況が"申請待"となっていること を確認してください。該当の申請ファイルの申請欄「申請する」ボタンをクリックします。

| 全国旅行    | 支援 事業者       | fマイページ |         |       |          |           |       |         |               |       |              |           |            |             |
|---------|--------------|--------|---------|-------|----------|-----------|-------|---------|---------------|-------|--------------|-----------|------------|-------------|
| TOP     | お知らせ         | 企業情報 👻 | 都道府県承認  | 8状況確認 | 電子クーポン同  | 同意事項登録    | 予算枠状》 | 確認 👻    | 販売状況報告        | 告・販売見 | 込報告 👻        | 補助金精算 🛛 👇 | 都道府県案内事項 👻 | ダウンロード      |
| FAQ検索   |              |        |         |       |          |           |       |         |               |       |              |           |            |             |
| 新補助     | b金申請-        | 一覧     |         |       |          |           |       |         |               |       |              |           |            |             |
| 申請番帮    | 弓            |        |         | 旅行実   | 施月       | - •       |       |         |               |       |              |           | 検索         | 1           |
| 前半・後    | <u>後</u> 半 . |        | ~       | 申請区   | 分        | - •       |       | 否認履     | <b>曼歷識別区分</b> |       | ~            |           |            |             |
| 申請フ;    | アイル名         |        |         | 担当者   | 名<br>者名) |           |       |         |               |       |              |           |            |             |
| ●新規登録   | 該当           | i件数 3  |         |       |          |           |       |         |               |       |              | 表示件教      | 数:20 🗸 件   |             |
| 編集 · 閲覧 | 明細           | 申請     | 申請番号    | 状況    | 都道府県(一次) | 都道府県 (最終) | 削除    | 旅行実施月   | 前半・後半         | 申請区分  | 否認履歷<br>識別区分 |           | 甲請ファイル名    | 補助金対象<br>人数 |
| 編集      | ✔ 明細         | 「申請する」 | 8000044 | 申請待   | 作成中      |           | 一削除   | 2023/07 | 後半分           | 通常旅行  | 否認履歴なし       | 7月テスト (2) |            | 2           |
| 編集      | ✔ 明細         | 申請する   | 8000041 | 申請待   | 作成中      |           | 削除    | 2023/07 | 後半分           | 通常旅行  | 否認履歴なし       | 7月1か月テスト  |            | 5           |
|         |              |        | 🔨 クリ    | ック    |          |           |       |         |               |       |              |           |            |             |

### (2)表明保証の内容を確認し、6か所すべてのチェックボックスにチェック(☑)をします。 チェック後、「同意して申請する」ボタンをクリックします。

※すべてのチェックボックスにチェックをしないと、「同意して申請する」ボタンがクリックできません。

| 補助金申<br>当社は、全国<br>下記項目(1<br>また、(5) | 情における同意確認<br><sup> </sup> を対象とした観光需要唤起策(全国旅行支援)補助金を申請するにあたり、<br>)、(2)、(3)、(4)に対して、事実が真実かつ正確であることを表明し保証します。<br>、(6)に対し義務を負うことを認めます。    |         |
|------------------------------------|----------------------------------------------------------------------------------------------------|---------|
| 同意チェック                             | 補助金申請同意事項                                                                                                    |         |
| (1)                                | 本申請記載の申請内容が事実であること。                                                                                                    |         |
| (2)                                | 本申請記載の各旅行は、全国を対象とした観光需要喚起策 旅行会社・OTA等旅行事業者向け取扱要領を含む規程類やそれらに関連して発信<br>される<br>すべての情報(事務連絡を含む)等によって補助金支払い対象であると指定された旅行であること。              |         |
| (3)                                | 各旅行は、全旅行者が現に実施したものであること(宿泊旅行にあっては、当該宿泊旅行の全期間において、全旅行参加者が、現に宿泊施設に<br>宿泊したこと。)                                                          |         |
| (4)                                | 「割引後の支払額」について、旅行契約者によって現に支払われていること。                                                                                                   |         |
| (5)                                | 本日現在(申請時点)の、全国を対象とした観光需要喚起策(全国旅行支援)の規程等に従うこと。<br>※規程類等については、適宜修正がなされる場合があるので、必ず最新のものを確認し、従うこと。<br>※地方自治体及び都道府県事務局、統一窓口が通知する事務連絡も含みます。 | フリック    |
| (6)                                | (1)、(2)、(3) (4)に反する場合には、本申請に係る補助金の返還等を行うこと。                                                                                           | 4       |
|                                    |                                                                                                    | に申請する 🕟 |

#### (3) 「申請が完了しました。」のメッセージが表示されたら、申請完了となります。

申請が完了しました。 申請受付メールの配信はありません。 申請状況は新補助金申請一覧の「状況」欄が「申請済」となっていることを確認してください。

申請受付メールの配信はありません。申請状況は新補助金申請一覧の「状況」欄が"申請済"と なっていることを確認してください。

## 日帰り旅行の申請の注意点

### < 同一ツアーが複数ある日帰り旅行の申請について >

申請時、新補助金審査管理システムに旅程表の登録が必須です。

しかし、同一ツアーであるということが確認できれば、1ツアーにつき、1つの汎用確認書類 (旅程表等)の登録があれば申請が可能です。以下、手順をご確認ください。

### 【申請手順】

(1) 日帰り旅行の申請で同一ツアーが複数ある場合には造成会社名欄に 「造成会社名または自社(全角スペース)ツアー名またはプラン名」を入力してください。

| (約 | 统一様式1号 記入   | 列) | (新補助金審査管理システム 補助金 | 申請明細画面 直接入力例) |
|----|-------------|----|-------------------|---------------|
|    | 造成会社名       |    | 造成会社名             | 自社 日帰り〇〇ツアー   |
|    | 自社 日帰り〇〇ツアー |    |                   |               |

(2) 同一ツアー名の記録が複数ある場合は、新補助金審査管理システムの該当申請番号内 同一ツアー名の明細中、一番上(若い)の明細番号に、汎用確認書類を登録ください。

| ← | 戻る剤補          | i助金印  | 申請 明             | 細一賢    | 左<br>己               |                 |       |            |                 |               |       |                        |        |       |            |            |        |
|---|---------------|-------|------------------|--------|----------------------|-----------------|-------|------------|-----------------|---------------|-------|------------------------|--------|-------|------------|------------|--------|
|   | 申請番号<br>私行実施月 | 20    | 000041<br>023年7月 |        | 申請ファイル名<br><u>期間</u> | 7月1か月テスト<br>後半分 |       |            |                 |               |       |                        |        |       | 検索         |            |        |
|   | i রুশ্বের     | D記録が「 | チェック灌            | 1」にならり | ないと申請は行えま            | せん。データを登録・      | 編集後は、 | 必ずチェッ      | クを行ってくた         | きさい。          |       |                        |        |       |            |            |        |
| 0 | 新規登録          | 該当作   | 特数               | 3      |                      |                 |       |            | 1               |               |       | 表示件数:5                 | 60 🗸 件 |       |            |            | -      |
|   | 編集·閲覧         | 汎用書類  | 確認書類             | 明細番号   | 状況                   | 都道府県事務局状況       | 申请    | □メント<br>状態 | 都道府県からの<br>コメント | 確認書類<br>ステータス | 取下·削除 | 予約の内容を<br>特定することができる番号 | 旅行形態   | 造成会社名 | 旅行開始日      | 旅行帰着日      | 旅行商品種別 |
|   | 問覧            | 添付    | -                | 1      | チェック済                | -               | -     | -          | -               | -             | -     | P12345                 | 募集型企画  | 自社    | 2023/07/24 | 2023/07/25 | 交運付宿泊  |
|   | 間覧            | 添付    | -                | 2      | チェック済                | -               | -     | -          | -               | -             | -     | P12346                 | 宿泊単品   | 自社    | 2023/07/24 | 2023/07/25 | 宿泊     |
|   | 間覧            | 添付    | -                | 3      | チェック済                | -               | -     | -          | -               | -             | -     | P12347                 | 募集型企画  | 自社    | 2023/07/26 | 2023/07/26 | 日帰り    |
|   |               |       |                  |        |                      |                 |       |            |                 |               |       |                        |        |       |            |            |        |

(例) 同一ツアーが2件の場合、 一番上(若い)明細番号3 に汎用確認書類を登録

※汎用確認書類の登録方については

「新補助金審査管理システム システム操作マニュアル」をご確認ください。

※(1)の入力いただいた情報にて同一ツアーかどうかの判断をいたしますが、

必要な旅程表が提出されていない場合には、一次否認となります(改めて申請をご希望の場合は P31を参照ください)。

また、不備などがあった場合には、同一のツアー等であっても、すべての日帰り旅行について 旅程表を提出いただく場合がございますので予めご了承ください。

# 申請ファイルを検索し、ステータスを確認する

| 欄            | ステータス | 内容                                        |
|--------------|-------|-------------------------------------------|
|              | 作成中   | 申請内容を作成中の状態です。                            |
|              | 申請待   | 都道府県へ申請前の状態です。                            |
|              | 申請済   | 都道府県へ申請が完了しました。                           |
|              | 一次承認中 | 都道府県にて一次審査中です。                            |
| 1八/兀         | 一次承認済 | 都道府県の一次審査が完了しました。                         |
|              | 最終承認済 | 都道府県での審査が完了し、振込予定額が決定しました。                |
|              | 一次否認  | 都道府県にて一次審査が否認されました。                       |
|              | 最終否認  | 都道府県にて最終審査が否認されました。                       |
|              | 作成中   | 申請内容を作成中の状態です。                            |
|              | 一次承認待 | 都道府県の一次審査待ちです。                            |
| 拟治应旧         | 一次承認中 | 都道府県にて一次審査中です。                            |
| 印追府県<br>(一次) | 一次承認済 | 都道府県の一次審査が完了しました。                         |
|              | 最終承認済 | 都道府県での審査が完了し、振込予定額が決定しました。                |
|              | 一次否認  | 都道府県にて一次審査が否認されました。<br>該当の県と否認理由をご確認ください。 |
|              | 最終承認待 | 都道府県の審査待ちです。                              |
| <b></b> 都道府旧 | 最終承認中 | 都道府県にて審査中です。                              |
| (最終)         | 最終承認済 | 都道府県での審査が完了し、振込予定額が決定しました。                |
|              | 最終否認  | 都道府県にて最終審査が否認されました。<br>該当の県と否認理由をご確認ください。 |

※再申請の手順については

「新補助金審査管理システム システム操作マニュアル」をご確認ください。

## 補助金申請が否認となった場合

申請内容の審査を行った結果、否認があった場合は、 「申請データの不備等に関するご連絡」をメールにて送付します。 その後「●●●審査担当からのコメント確認のお願い」をメールにて送付します。 新補助金審査管理システムにて、コメントの内容を確認してください。

確認後、否認になったものについて改めて申請をご希望の場合は、新たな申請番号で正しい 内容を反映いただき、システムにて各月ごとの申請期限までに申請をお願いします。 各月ごとの申請期限はP7を参照ください。

※新たな申請番号で申請を行っていない場合は、各県事務局等での審査及び 補助金の支払いができませんのでご注意ください。

## 確認書類の提出

県事務局等での審査において、実績内訳シート(統一様式1号)の他に 確認書類の提出を求める場合があります。(確認書類の詳細はP4-5を参照)

「確認書類提出のご依頼について」をメールにて送付します。 確認書類の提出が求められた場合、新補助金審査管理システムにて、確認書類の登録・提 出をお願いします。

※確認書類の提出を求めた場合、申請内容の適格性が確認できるまで、補助金の支払い は保留となります。

※書類の提出や事情聴取等に応じていただけない場合、補助金の支払いができない場合 がございます。

確認書類の提出が求められた場合のシステム操作方法については 「新補助金審査管理システム システム操作マニュアル」をご確認ください。

## 各県から届く審査最終承認通知を確認する

各県にて最終承認がされると、登録のメールアドレスへ「補助金審査最終承認通知」が届き ます。メールが届いたら通知内容をご確認ください。

※メールは県ごとに届きます。補助金申請を行った県すべてからメールが届いているか ご確認ください。

<補助金審査最終承認通知イメージ>

見太

タイトル: (全国旅行支援 新補助金審査管理システム)補助金審査最終承認通知

※このメールは送信専用メールアドレスから配信されています。 ご返信いただいてもご回答できませんので予めご了承ください。

.....

○○ご担当者様

\_\_\_\_\_

●申請内容

[ログインID] [申請番号] [申請ファイル] [申請者名] [申請日時] [完了日時]

-----

●次のお手続きについて

・マイページから最終承認となった申請について●●県の補助金請求書 (統一様式2号)を参照のうえ、確認ボタンの押下をお願いします。

・補助金請求書の確認ボタン押下後、振込手続き開始となりますので、ご注意ください。

尚、補助金請求書の確認がされていない場合は、お振込の処理ができませんので必ずご対応ください。

マイページURL:

\_\_\_\_\_

お問い合わせ先は事業者マイページより都道府県情報をご確認ください。

## 手順1 事業者マイページにて請求書一覧を確認する

県事務局にて最終承認された後、事業者マイページから補助金請求書(統一様式2号)の 提出が必要となります。事業者マイページにログイン後「補助金精算」タブから「請求書 一覧」をプルダウンで選択し、ご確認ください。

#### (1) 「補助金精算」タブの「請求書一覧」を選択します。

| 全国旅行  | 支援 事業者 | マイページ  |            |              |           |         |          |        |          |         |      |
|-------|--------|--------|------------|--------------|-----------|---------|----------|--------|----------|---------|------|
| ТОР   | お知らせ   | 企業情報 🗸 | 都道府県承認状況確認 | 電子クーポン同意事項登録 | 予算枠状況確認 👻 | 販売状況報告· | 販売見込報告 👻 | 補助金精算  | ♥ 都道府県案内 | 事項 🗸 ダウ | シロード |
| FAQ検索 |        |        |            |              |           |         |          | 請求書一覧  | •        |         |      |
| ТОР   |        |        |            |              |           |         | -        | 振込状況   |          |         |      |
|       |        |        | _          |              |           |         |          | 実績報告管理 | 選択       |         |      |
| お知    | らせ【直近  | 12週間のま | お知らせ28件】 ま | 3知らせ一覧へ      |           |         |          |        |          |         |      |

(2)検索条件を選択し「検索」ボタンをクリックします。

(3) 最終承認された申請内容が表示されますので、「発行」ボタンをクリックします。

| TOP          | お知らせ        | 企業情報 🗸 著       | 8道府県承認状況確認      | 電子クーポンド                                                                         | 同意事項登録        | 予算枠状況確認 - 販売状況報告・                                 | 販売見込報告 ▼ | 補助金精算 | • 都道府県第 | 内事項 👻   | ダウンロード | 説明動画 | 補助金審査管理システム 👻 | 新補助金審査管理システム |
|--------------|-------------|----------------|-----------------|---------------------------------------------------------------------------------|---------------|---------------------------------------------------|----------|-------|---------|---------|--------|------|---------------|--------------|
| FAQ検索        |             |                |                 |                                                                                 |               |                                                   |          |       |         |         |        |      |               |              |
| 請求書          | 一覧振い        | 1. 秋況 補        | 助金精算 請求         | 書一覧                                                                             |               |                                                   |          |       |         |         |        |      |               |              |
| 請求書状<br>補助金対 | 況 ())<br>象月 | 全て ○未確認<br>-年月 | 3 ○確認済<br>回 ~年月 | ()<br>()<br>()<br>()<br>()<br>()<br>()<br>()<br>()<br>()<br>()<br>()<br>()<br>( | H込状況<br>■請番号  | <ul> <li>● 全て ○ 未振込 ○ 振込済</li> <li>エリア</li> </ul> |          | *     | 検<br>ク! | 索<br>Jア |        |      |               |              |
| 該当件          | 数 5件        | 請求額合計          | 31,000 円        |                                                                                 |               |                                                   |          |       | 表示件数: 2 | 0 🗸 件   |        |      |               |              |
| 申請番号         | 都道府県        | ;              | 请求書内容           | 請求額(円)                                                                          | 請求書発行<br>様式2号 | 請求書                                               |          | 代理    | 請求書確認日  | 振込状況    | 振込完了日  | 振込番号 | その他           |              |
| 800015       | 59 神奈川県     | 補助金請求書         | 令和5年7月 後半分      | 3,000                                                                           | 発行            | 🗲 クリック                                            |          | -     | -       | 未振込     | -      | -    | -             |              |
| 900048       | 36 埼玉県      | 補助金請求書         | 令和5年:7月 1か月分    | 6,000                                                                           | 発行 -          |                                                   |          | -     | -       | 未振込     | -      | -    | -             |              |

## 手順2 補助金請求書(データ)を確認する

「請求書ダウンロード」を選択し、請求書の内容をご確認ください。 ※所在地、事業者名、金額等に誤りがないかご確認ください。

| 1.補助金      | 注請求書をダウン! | ロードしてください                                                                    |
|------------|-----------|------------------------------------------------------------------------------|
| 補助金<br>請求書 | ファイル名     | 補助金請求書_T13                                                                   |
|            | ダウンロード    | ▲ 請求書ダウンロード クリック                                                             |
|            |           | $\bullet$                                                                    |
| 2.ダウン      | ·ロードしたファ· | イルに記載されている内容を確認してください                                                        |
| 記載内容の      | 確認        | <ul> <li>請求書の内容を確認しました。</li> <li>※上記の請求書のダウンロード後にチェックができるようになります。</li> </ul> |

### 提出後は、補助金請求書(統一様式2号)の修正はできません。 提出前に、必ず内容をご確認ください。

# STEP5 事業者マイページから県ごとに 補助金請求書を確認・提出する

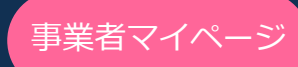

<補助金請求書(統一様式2号)イメージ>

見本

| ○○県事務局 御中                         | 全国旅行支援                                      | 補助金交付申請書<br>1 <sup>所在地</sup><br>事業者名<br>事業者コード<br>代表者氏名 | 書兼実績報告<br>〒111-1111<br>00県00市00<br>ABCトラベル株式分<br>T1234567<br>観光 太郎 | L m <sup>-</sup> f k ц 2 5 ]<br>令和 5年 0月0日<br>■12-2-2<br>会社 |
|-----------------------------------|---------------------------------------------|---------------------------------------------------------|--------------------------------------------------------------------|-------------------------------------------------------------|
| 上記事業を実施                           | もしましたので、下記の                                 | 通り補助金の交付を申                                              | 請し、併せて補助                                                           | 助金額を請求します。                                                  |
| 事業者名                              | <sup>py#+ x</sup> -ピーシー+フベルカジャギボ・<br>ABCトライ | ベル株式会社                                                  | 事業者<br>コード                                                         | T1234567                                                    |
| 対象月                               | 令和5                                         | 年7月                                                     | 1                                                                  | か月分                                                         |
| 3                                 | ) <sup>1480 ff</sup><br>2,80                | :////////////////////////////////////                   | 4<br><u>承認済</u><br>500,0                                           | <sup>み補助金請求額累計額</sup>                                       |
| 対象者の延べ人数(宿泊)                      |                                             | 200 人泊                                                  |                                                                    |                                                             |
| 対象者の基ベ人数(日毎り)                     |                                             | 100 🔺                                                   |                                                                    |                                                             |
| 催行数                               |                                             | 200 件                                                   |                                                                    |                                                             |
|                                   | 氏名                                          | フリガナ:ニオンハナコ                                             | 日本 花子                                                              |                                                             |
| 担当者                               | 電話番号                                        |                                                         | 01-2345-6789                                                       | 9                                                           |
|                                   | メールアドレス                                     | <b>AA</b> .                                             | ▲@∆∆∆∆∆                                                            |                                                             |
| ※統一様式1号記載の<br>調査要請に応じて常           | 旅行の事実を証する書<br>時提出できるよう管理                    | _<br>類は事業者側で適切に保<br>します。                                | 存し、都道府県事                                                           | ■務局及び地方自治体等の                                                |
|                                   |                                             |                                                         |                                                                    |                                                             |
| 所在地、事業者                           | 名、事業者コー                                     | ド、代表者氏名を                                                | こ確認くだ                                                              | さい。                                                         |
| )<br>所在地、事業者<br>)<br>事業者名、事業<br>、 | 名、事業者コー<br>者コードに誤り                          | ド、代表者氏名を<br>がないかご確認く                                    | とご確認くだ<br>ください。                                                    | さい。                                                         |
| ) 所在地、事業者<br>) 事業者名、事業<br>補助金請求額に | 名、事業者コー<br>者コードに誤り<br>ついて承認され               | ド、代表者氏名を<br>がないかご確認く<br>た補助金振込予定                        | こで確認くだ<br>〔ださい。<br>〔額と相違が                                          | さい。<br>ないかご確認ください                                           |

※記載内容に誤りがある場合は、県事務局へご連絡ください。

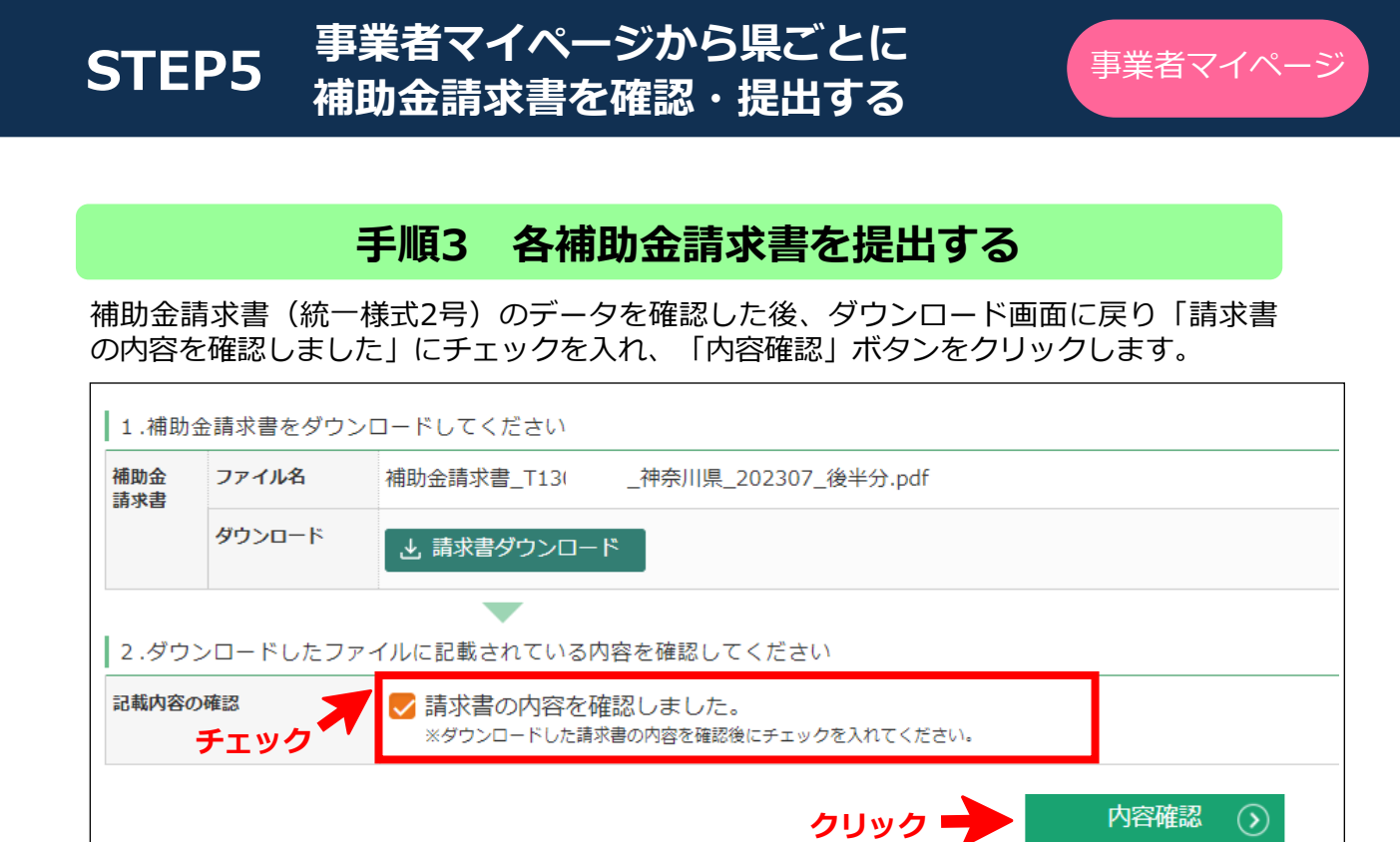

#### 最後に「請求書内容を合意する」をクリックすると提出完了となります。 ※発行された補助金請求書(統一様式2号)は、すべてデータの確認・提出が必要です。

| 以下の内       | 容にて請求書を確 | 認したことを合意してください。 |
|------------|----------|-----------------|
| 補助金<br>請求書 | ファイル名    | 補助金請求書_T13      |
|            | 記載内容の確認  | 請求書の内容を確認しました。  |
|            |          | クリック            |

## 補助金請求書の提出状況の確認

補助金請求書(統一様式2号)の提出状況については、事業者マイページの 「請求書発行」欄で確認ができます。「発行済み」が表示されていれば提出完了です。 ※補助金請求書の提出が確認できない場合、支払いができませんのでご注意ください。

| 請求書一                       | 覧振い                           | Attin: 補助金精算 請求                                  | 書一覧                  |                                          |                   |                              |                       |              |                           |                               |                 |                |
|----------------------------|-------------------------------|--------------------------------------------------|----------------------|------------------------------------------|-------------------|------------------------------|-----------------------|--------------|---------------------------|-------------------------------|-----------------|----------------|
| 請求書状況<br>補助金対象)            | • • • •                       | 全て ()未確認 ()確認済<br>年月 (回) ~年月                     | Ē                    | 振込状況<br>申請番号                             | ●全て ○未            | 振込 ()振込済<br>エリア              |                       | Ŧ            | 検                         | 索                             |                 |                |
| 該当件数                       | 5件                            | 請求額合計 31,000円                                    |                      |                                          |                   |                              |                       |              | クリ<br>表示件数: 20            | レア<br>) <b>~</b> 件            |                 |                |
| -                          |                               |                                                  |                      |                                          |                   |                              |                       |              |                           |                               |                 |                |
| 申請番号                       | 都道府県                          | 請求書内容                                            | 請求額(円)               | 請求書発行<br>様式2号                            |                   | 請求書                          |                       | 代理           | 請求書確認日                    | 振込状況                          | 振込完了日           | 振込番号           |
| 申請番号<br>8000159            | 都道府県<br>神奈川県                  | 請求書內容<br>補助金請求書 令和5年7月 後半分                       | 請求額(円)<br>3,0        | 請求書発行<br>様式2号<br>00 発行済み                 | <u>補助金請求書 T1:</u> | 請求書<br>神奈川県 20230            | )7 後半分.pdf            | 代理<br>-      | 請求書確認日<br>2023/08/02      | 振込状況<br>未振込                   | 振込完了日           | 振込番号<br>-      |
| 申請番号<br>8000159<br>9000486 | 都道府県         神奈川県         埼玉県 | 請求書內容<br>補助金請求書 令和5年7月 後半分<br>補助金請求書 令和5年7月 1か月分 | 請求額(円)<br>3,0<br>6,0 | 請求書発行<br>進式2号       00(発行済み)       000発行 |                   | <sub>請求書</sub><br>神奈川県 20230 | <sup>)7 後半分.pdf</sup> | 代理<br>-<br>- | 請求書確認日<br>2023/08/02<br>- | 振込状況<br>未振込<br><del>未振込</del> | 振込完了日<br>-<br>- | 振込番号<br>-<br>- |

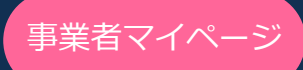

## 事業者マイページにて振込状況を確認する

振込状況については、事業者マイページの「補助金精算」タブの振込状況から確認ができます。 ※振込状況は目安です。データの反映と実際の振込状況が前後する場合があります。

| 全国旅行                        | 支援 事業者   | マイページ  |            |              |           |                 |       |   |        |      |        |      |
|-----------------------------|----------|--------|------------|--------------|-----------|-----------------|-------|---|--------|------|--------|------|
| TOP                         | お知らせ     | 企業情報 🗸 | 都道府県承認状況確認 | 電子クーポン同意事項登録 | 予算枠状況確認 👻 | 販売状況報告·販売見込報告 👻 | 補助金精算 | • | 都道府県案内 | 事項 ▾ | ダウンロード | 説明動画 |
| FAQ検索                       |          |        |            |              |           | _               | 請求書一覧 | • |        |      |        |      |
| ТОР                         | TOP 概込状況 |        |            |              |           |                 |       |   |        |      |        |      |
|                             |          |        |            |              |           |                 |       |   |        |      |        |      |
| お知らせ【直近2週間のお知らせ27件】 お知らせ一覧へ |          |        |            |              |           |                 |       |   |        |      |        |      |
|                             |          |        |            |              |           |                 |       |   | 選択     |      |        |      |

#### 振込状況が確認できます。

| 请 <sub>求書一覧</sub> 振込状況 補助金 振込状況                                                                                               |              |  |  |  |  |  |  |  |
|----------------------------------------------------------------------------------------------------|--------------|--|--|--|--|--|--|--|
| 状態     ●全て     振込対応中     再振込対応中     「振込完了     振込不可・確認中       振込完了日     yyyy/mm/dd     回     ~     yyyy/mm/dd     回       振込着号 | 検索<br>クリア    |  |  |  |  |  |  |  |
| 該当件数 1                                                                                                    | 表示件数: 20 🗸 件 |  |  |  |  |  |  |  |
| 状態         金額(円)         振込完了日         振込番号           振込対応中         5,000         -         -                                 |              |  |  |  |  |  |  |  |
| 振込対応中 : 各県事務局にて振り込みの準備中です<br>振込不可・確認中 : 口座不明など組戻しがあり振込不可または振込保留の状況です<br>再振込対応中 : 各県事務局にて再度振り込みの準備中です<br>振込完了 : 振り込みが完了しました    |              |  |  |  |  |  |  |  |

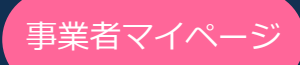

# 事業者マイページにて予算枠状況を確認する

各県毎の予算枠の金額・残額と補助金申請額が確認できます。

| 全国旅行  | 方支援 事業者 | マイページ  |            |              |                             |        |           |       |   |            |  |
|-------|---------|--------|------------|--------------|-----------------------------|--------|-----------|-------|---|------------|--|
| TOP   | お知らせ    | 企業情報 🗸 | 都道府具承認状況確認 | 電子クーポン同意事項登録 | 予算枠状況確認 👻                   | 販売状況報告 | ・販売見込報告 👻 | 補助金精算 | • | 都道府県案内事項 👻 |  |
| FAQ検索 |         |        |            |              | 予算枠①状況確認<br>12/27宿泊まで       |        |           |       |   |            |  |
| ТОР   |         |        |            |              | - 予算枠②状況確認<br>1/10出発~1/31帰親 | 言まで    |           |       |   |            |  |
|       |         |        |            |              | 予算枠③状況確認<br>2/1帰着~4/1帰着ま    | e Ce   |           |       |   |            |  |
|       |         |        |            |              | 予算枠④状況確認<br>4/2帰着~7/22帰着    | まで     |           |       |   |            |  |
|       |         |        |            |              | 予算枠⑤状況確認<br>※予算枠④に統合さ       | れました   |           |       |   |            |  |
|       |         |        |            |              | 予算枠⑥状況確認<br>7/23帰着~         |        | ▶ 選択      |       |   |            |  |
|       |         |        |            |              |                             |        |           |       |   |            |  |

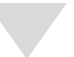

画面イメージ

| 全国旅行支援事業者マイページ |               |              |                         |                      |               |              |                         |                      |              |              |                         |                               |        |        |
|----------------|---------------|--------------|-------------------------|----------------------|---------------|--------------|-------------------------|----------------------|--------------|--------------|-------------------------|-------------------------------|--------|--------|
| TOP as         | 知らせ 企業情報 考    | 即道府県承認状況確認   | 電子クーポン同意事項登録            | 予算枠状況確認。             | 販売状況報告·販売見込報告 | - 補助金精算      | • 都道府県案内事項 •            | ダウンロード               | 说明動画 補助金審査管理 | システム 👻 新補助金審 | 査管理システム - パス            | ワード変更<br>FAQ検索                |        |        |
| 補助金予           | ;算枠割当額 2023   | 3年7月23日帰着~(割 | 『道府県により事業期間が            | 「異なります)              |               |              |                         |                      |              |              |                         |                               |        |        |
| 予算枠欄に「・        | -」と表記されている場合は | 1、販売できません。   |                         |                      |               |              |                         |                      |              |              |                         |                               |        |        |
| 補助金予           | 算枠割当額         | _            | -                       | -                    | -             | -            | -                       | ~                    | _            |              | _                       | _                             |        |        |
|                |               | 2 @          | ٨ 3                     | (4)                  | 5             | 6 🛛          | ##? (7)                 | 8                    | 9            | 10 個人+回      |                         | (12)                          |        |        |
| 都道府県           | 予算枠金額<br>(①)  | 申請額合計<br>(②) | 申請額合計<br><申請期開外><br>(③) | 予算枠残額<br>(① - (②+③)) | 予算枠金額<br>(①)  | 申請額合計<br>(②) | 申請額合計<br><申請期開外><br>(③) | 予算枠残額<br>(① - (②+③)) | 予算枠金額<br>(①) | 申請額合計<br>(②) | 申請額合計<br><申請期開外><br>(③) | 予算枠残額<br>(① - (②+③))<br>申請可能額 | 愿思     |        |
| 北海道            | 1,000,000円    | 0円           | 0円                      | 1,000,000円           | 1,000,000円    | 0円           | 0円                      | 1,000,000円           | 2,000,000円   | 0円           | 0円                      | 2,000,000円                    |        |        |
| 青森県            | 1,000,000円    | 0円           | 0円                      | 1,000,000円           | 1,000,000円    | 0円           | 0円                      | 1,000,000円           | 2,000,000円   | 0円           | 0円                      | 2,000,000円                    |        |        |
| 岩手県            | 1,000,000円    | の円           | 0円                      | 1,000,000円           | 1,000,000円    | 0円           | 0円                      | 1,000,000円           | 2,000,000円   | の円           | 0円                      | 2,000,000円                    |        |        |
| 宮城県            | 1,000,000円    | 12,000円      | 0円                      | 988,000円             | 1,000,000円    | 1,000,000円   | 0円                      | 0円                   | 2,000,000円   | 1,012,000円   | 0円                      | 988,000円                      |        |        |
| 秋田県            | 1,000,000円    | 6,000円       | 0円                      | 994,000円             | 1,000,000円    | 0円           | 0円                      | 1,000,000円           | 2,000,000円   | 6,000円       | 0円                      | 1,994,000円                    |        |        |
| 山形県            | 1,000,000円    | 아프           | 아프                      | 1,000,000円           | 1,000,000円    | 0円           | 四                       | 1,000,000円           | 2,000,000円   | 0円           | 0円                      | 2,000,000円                    |        |        |
| 福島県            | 1,000,000円    | 0円           | 0円                      | 1,000,000円           | 1,000,000円    | 0円           | 0円                      | 1,000,000円           | 2,000,000円   | 0円           | 0円                      | 2,000,000円                    |        |        |
| 37.38.19       | 1,000,000円    | 08           |                         | 1,000,000円           | 1,000.000FJ   | 0円           | 0円                      | 1.000,0001           | 2,000,000円   | 애            |                         | 2,000,000円                    |        |        |
|                | $\sim$        | //           |                         | $\searrow$           | $\sim$        | $\sim$       | $\sim$                  |                      | $\sim$       |              | $\frown$                | $\sim$                        | $\sim$ | $\sim$ |
|                |               |              |                         | $\sim$               |               |              | $\smile$                |                      |              |              |                         | $\sim$                        |        |        |

| 個人枠:①各県の予算枠金額   | ②各県への申請額合計   | ③各県への申請額合計   | (申請期間外)   | ④各県の予算枠残額   |
|-----------------|--------------|--------------|-----------|-------------|
| 団体枠:⑤各県の予算枠金額   | ⑥各県への申請額合計   | ⑦各県への申請額合計   | (申請期間外)   | ⑧各県の予算枠残額   |
| 個人+団体枠: ⑨各県の予算枠 | 金額 ⑩各県への申請額谷 | 合計 ⑪各県への申請額合 | 計 (申請期間外) | ) ⑫各県の予算枠残額 |

※各県により事業期間が異なります

## (参考) 宿泊施設管理番号の都道府県コード一覧

## <都道府県コード一覧>

| 都道府県 | コード | 都道府県 | コード |
|------|-----|------|-----|
| 北海道  | 101 | 滋賀県  | 125 |
| 青森県  | 102 | 京都府  | 126 |
| 岩手県  | 103 | 大阪府  | 127 |
| 宮城県  | 104 | 兵庫県  | 128 |
| 秋田県  | 105 | 奈良県  | 129 |
| 山形県  | 106 | 和歌山県 | 130 |
| 福島県  | 107 | 鳥取県  | 131 |
| 茨城県  | 108 | 島根県  | 132 |
| 栃木県  | 109 | 岡山県  | 133 |
| 群馬県  | 110 | 広島県  | 134 |
| 埼玉県  | 111 | 山口県  | 135 |
| 千葉県  | 112 | 徳島県  | 136 |
| 東京都  | 113 | 香川県  | 137 |
| 神奈川県 | 114 | 愛媛県  | 138 |
| 新潟県  | 115 | 高知県  | 139 |
| 富山県  | 116 | 福岡県  | 140 |
| 石川県  | 117 | 佐賀県  | 141 |
| 福井県  | 118 | 長崎県  | 142 |
| 山梨県  | 119 | 熊本県  | 143 |
| 長野県  | 120 | 大分県  | 144 |
| 岐阜県  | 121 | 宮崎県  | 145 |
| 静岡県  | 122 | 鹿児島県 | 146 |
| 愛知県  | 123 | 沖縄県  | 147 |
| 三重県  | 124 |      |     |

# お問合せ

お問合わせは「県事務局コールセンター」を利用ください。 お問い合わせ窓口については、事業者マイページを参照ください。